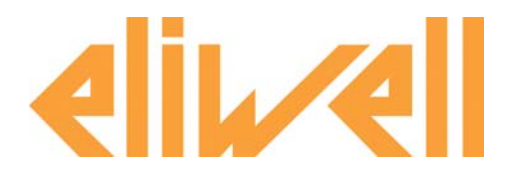

# УСТАНОВКА ПРИТОЧНОЙ ВЕНТИЛЯЦИИ

# Базовое приложение A.H.U. 03

для контроллеров серии Free Evolution

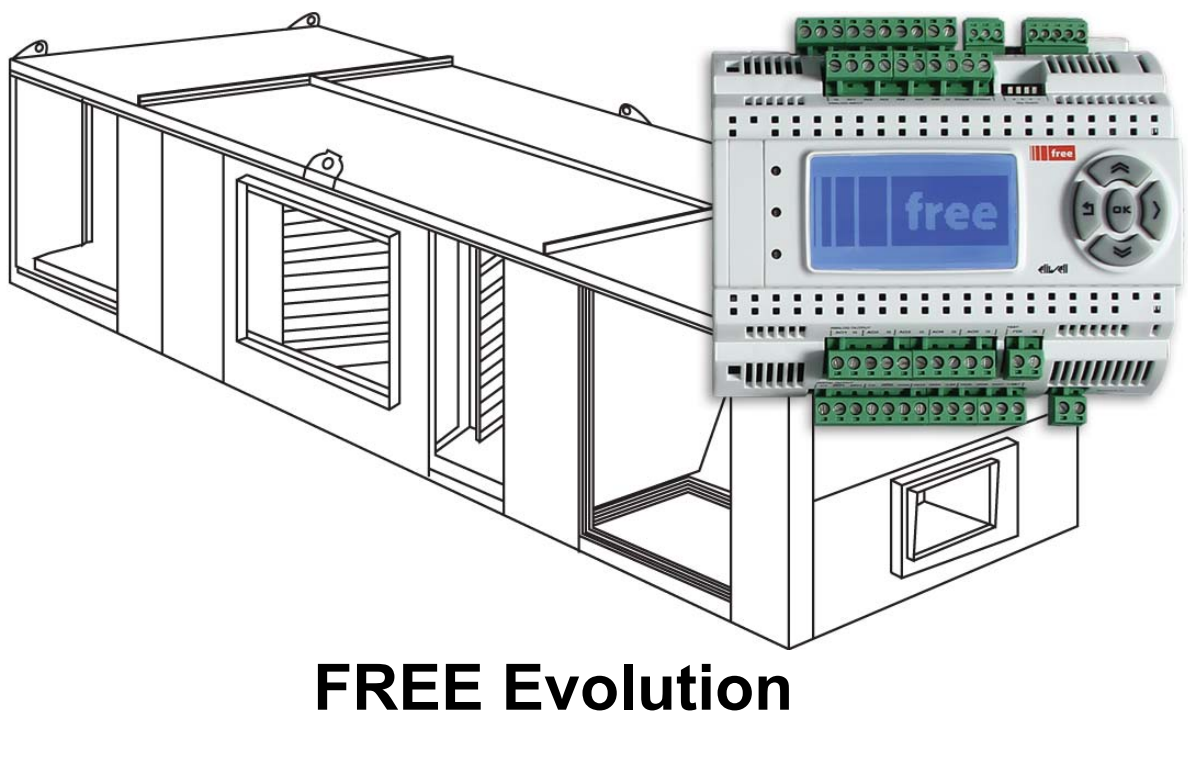

Руководство пользователя

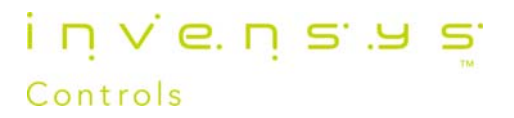

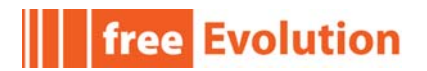

## Содержание

| 1.Вступление                           | 4  |
|----------------------------------------|----|
| 1.1.Цель этого документа               | 4  |
| 1.2.Рамки приложения                   | 4  |
| 1.3.Обозначения и определения          | 5  |
| 2.Входы/Выходы                         | 6  |
| 3.Меню                                 | 9  |
| 3.1.Меню Evolution                     | 9  |
| 3.1.1.Исходный дисплей меню Evolution  | 9  |
| 3.1.2.Кнопки Evolution                 | 10 |
| 3.1.3.Индикаторы Evolution             | 10 |
| 3.1.4.Основной дисплей                 | 11 |
| 3.1.5.Меню Настроек                    | 14 |
| 3.2.Меню клавиатуры EVК                | 15 |
| 3.2.1. Основной дисплей клавиатуры EVK | 15 |
| 4.Регулирование                        | 16 |
| 4.1.Режим Нагрева                      | 16 |
| 4.2.Режим Охлаждения                   | 18 |
| 4.3.Осушение                           | 19 |
| 4.4.Увлажнение                         | 21 |
| 4.5.Свободное охлаждение/нагрев        | 22 |
| 4.6.Модуль возврата тепла              | 24 |
| 4.7.Автоматическая смена режима работы | 24 |
| 4.8.Антиобморожение                    | 25 |
| 5.Аварии                               | 26 |
| 6.Переменные состояния                 |    |
| 7.Параметры                            |    |
| • •                                    |    |

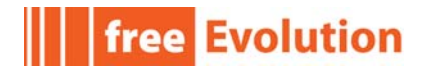

## Перечень таблиц

| Таблица 1: Назначение Входов и Выходов             | 6  |
|----------------------------------------------------|----|
| Таблица 2: Кнопки Evolution                        | 10 |
| Таблица 3: Индикаторы Evolution                    | 10 |
| Таблица 4: Горячие кнопки Evolution                | 11 |
| Таблица 5: Иконки в окне Рабочих точек Температуры | 12 |
| Таблица 6: Иконки в окне Рабочих точек Влажности   | 13 |
| Таблица 7: Иконки меню Настроек Evolution          | 14 |
| Таблица 8: Аварии приложения                       | 26 |
| Таблица 9: Папка переменных состояния              | 28 |
| Таблица 10: Переменные состояния Приложения        | 29 |
| Таблица 11: Папки параметров приложения            | 30 |
| Таблица 12: Параметры приложения                   | 31 |

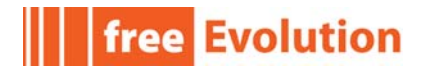

# 1. Вступление

## 1.1. Цель этого документа

Данный документ предоставляет информацию, необходимую для правильной инсталляции, настройки и использования Базового приложения AHU03<sup>1</sup> от Eliwell для Установок Приточной Вентиляции (Air Handling Unit или A.H.U.) для контроллеров серии **FREE Evolution** и встроенного меню приложения и/или программы FREE Studio Device.

Публикация предназначена для персонала, занимающегося разработкой, монтажом и техническим обслуживанием таких установок.

Данное руководство фокусировано на задачах, касающихся приложения:

Для более подробной информации по контроллерам серии **Evolution** обратитесь к руководству по установке **FREE Evolution** 9MAx0042 (x= 0 IT, 1 EN, 2 FR, 3 ES, 5 DE).

Для более подробной информации по системе программирования **FREE Studio** обратитесь к руководству по Быстрому Запуску **FREE Studio** 9MAx0043 (x= 0 IT, 1 EN, 2 FR, 3 ES, 5 DE) и/или прибегните к Интерактивной Помощи<sup>2</sup> в среде программирования.

## 1.2. Рамки приложения

Базовое приложение от Eliwell для A.H.U. AHU03 разработано для использования в качестве программы регулирования законченной установки приточной вентиляции, которая включает в себя:

- модулируемые демпферы;
- вентиляторы на входе и выходе;
- установку возврата тепла;
- элементы как охлаждения, так и нагрева, управляемые модулируемыми клапанами;
- дополнительный электрический нагреватель;
- увлажнитель.

<sup>1</sup> Приложение AHU03.ppjs можно загрузить с Web сайта Eliwell <u>www.eliwell.it</u> (после регистрации)

<sup>2</sup> В программе FREE Studio Application и/или Device нажмите 'F1' для открытия интерактивной помощи

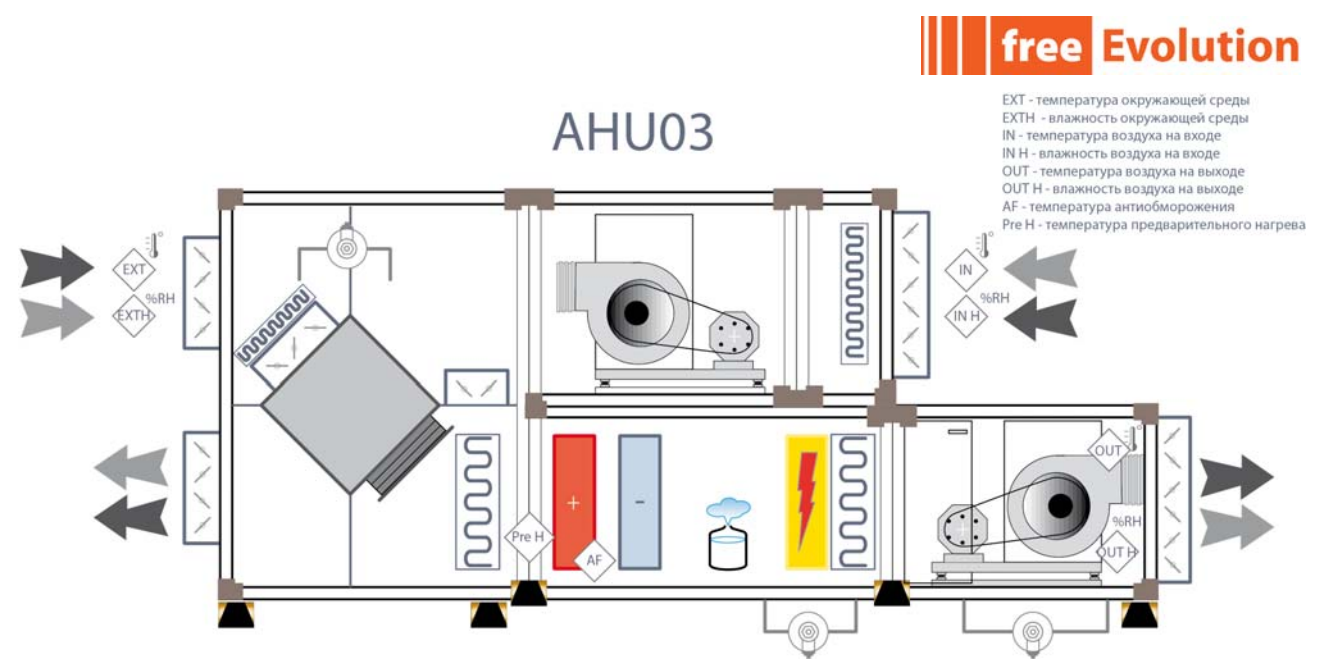

Приложение предназначено для контроля как температуры так и относительной влажности окружающего воздуха с обеспечением максимальной эффективности установки благодаря использованию таких энергосберегающих технологий как возврат тепла и свободное охлаждение.

## 1.3. Обозначения и определения

- **А.Н.U.:** Установка Приточной Вентиляции (Air Handling Unit)
- Объектный модуль, Объект: наименование программируемых контроллеров серии FREE Evolution или "приборов".

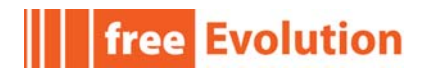

# 2. Входы/Выходы

Таблица 1 Включает перечень цифровых и аналоговых входов и выходов и их назначение в приложении (т.е. Физическое наличие и сигналы ими представляемые).

Таблица отображает следующую информацию:

- Метка Входа/Выхода, как он отображается в меню Объекта.
- Описание: Полное описание Входа/Выхода; на Русском и Английском.
- Назначение: назначение Входа/Выхода в приложении; на Русском и Английском.
- Ресурсы: Расположение ресурсов по распределению приложения<sup>3</sup> FREE Studio
- Мепи: Меню, в котором видимы эти ресурсы. Смотри Меню

#### Таблица 1: Назначение Входов и Выходов

| Метка  | Описание                | Назначение                         | Ресурсы     | Меню         |  |  |
|--------|-------------------------|------------------------------------|-------------|--------------|--|--|
| Основн | Основной контроллер EVD |                                    |             |              |  |  |
| AIL1   | AIL1 analogue input     | Inlet air temperature              | Local       | <b>Ш</b>     |  |  |
|        | (Аналоговый вход)       | (Температура воздуха на входе)     | (Локальный) | І/О (Вх/Вых) |  |  |
| AIL2   | AIL2 analogue input     | Outlet air temperature             | Local       | <b>Ш</b>     |  |  |
|        | (Аналоговый вход)       | (Температура воздуха на выходе)    | (Локальный) | І/О (Вх/Вых) |  |  |
| AIL3   | AIL3 analogue input     | Inlet air relative humidity        | Local       | <b>Ш</b>     |  |  |
|        | (Аналоговый вход)       | (Отн. влажность воздуха на входе)  | (Локальный) | І/О (Вх/Вых) |  |  |
| AIL4   | AIL4 analogue input     | Outlet air relative humidity       | Local       | <b>Ш</b>     |  |  |
|        | (Аналоговый вход)       | (Отн. влажность воздуха на выходе) | (Локальный) | І/О (Вх/Вых) |  |  |
| AIL5   | AIL5 analogue input     | External temperature               | Local       | <b>Ш</b>     |  |  |
|        | (Аналоговый вход)       | (Температура окружающей среды)     | (Локальный) | І/О (Вх/Вых) |  |  |
| AIL6   | AIL6 analogue input     | External relative humidity         | Local       | <b>Ш</b>     |  |  |
|        | (Аналоговый вход)       | (Отн. влажность окружающей среды)  | (Локальный) | І/О (Вх/Вых) |  |  |
| DIL1   | DIL1 digital input      | Inlet fan thermal                  | Local       | <b>Ш</b>     |  |  |
|        | (Цифровой вход)         | ( Термореле вентилятора на входе)  | (Локальный) | І/О (Вх/Вых) |  |  |
| DIL2   | DIL2 digital input      | Outlet fan thermal                 | Local       | <b>Ш</b>     |  |  |
|        | (Цифровой вход)         | ( Термореле вентилятора на выходе) | (Локальный) | І/О (Вх/Вых) |  |  |
| DIL3   | DIL3 digital input      | Electric heater thermal            | Local       | <b>Ш</b>     |  |  |
|        | (Цифровой вход)         | (Термореле электронагревателя)     | (Локальный) | І/О (Вх/Вых) |  |  |
| DIL4   | DIL4 digital input      | Economy                            | Local       | <b>Ш</b>     |  |  |
|        | (Цифровой вход)         | (Вход режима Экономии)             | (Локальный) | І/О (Вх/Вых) |  |  |

3 Информация для Разработчиков.

| Метка   | Описание                                   | Назначение                      | Ресурсы     | Меню                     |
|---------|--------------------------------------------|---------------------------------|-------------|--------------------------|
| DIL5    | DIL5 digital input                         | Remote H/C mode                 | Local       | <b>Ш</b>                 |
|         | (Цифровой вход)                            | (Вход выбора Нагрев/Охлаждение) | (Локальный) | І/О (Вх/Вых)             |
| DIL6    | DIL6 digital input                         | Remote off                      | Local       | <b>Ш</b>                 |
|         | (Цифровой вход)                            | (Вход Включения/вЫыключения)    | (Локальный) | І/О (Вх/Вых)             |
| DIL7    | DIL7 digital input                         | Inlet fan flow switch           | Local       | <b>Ш</b>                 |
|         | (Цифровой вход)                            | (Реле потока на входе)          | (Локальный) | І/О (Вх/Вых)             |
| DIL8    | DIL8 digital input                         | Outlet fan flow switch          | Local       | <b>Ш</b>                 |
|         | (Цифровой вход)                            | (Реле потока на выходе)         | (Локальный) | І/О (Вх/Вых)             |
| DOL1    | DOL1 digital output                        | Inlet fan                       | Local       | <b>Ш</b>                 |
|         | (Цифровой выход)                           | (Вентилятор на входе)           | (Локальный) | І/О (Вх/Вых)             |
| DOL2    | DOL2 digital output                        | Outlet fan                      | Local       | <b>Ш</b>                 |
|         | (Цифровой выход)                           | (Вентилятор на выходе)          | (Локальный) | І/О (Вх/Вых)             |
| DOL3    | DOL3 digital output                        | Humidifier                      | Local       | <b>Ш</b>                 |
|         | (Цифровой выход)                           | (Увлажнитель)                   | (Локальный) | І/О (Вх/Вых)             |
| DOL4    | DOL4 digital output                        | Electric heater 1st resistance  | Local       | <b>Ш</b>                 |
|         | (Цифровой выход)                           | (Электрический нагреватель 1)   | (Локальный) | І/О (Вх/Вых)             |
| DOL5    | DOL5 digital output                        | Electric heater 2nd resistance  | Local       | <b>Ш</b>                 |
|         | (Цифровой выход)                           | (Электрический нагреватель 2)   | (Локальный) | І/О (Вх/Вых)             |
| DOL6    | DOL6 digital output                        | Electric heater 3rd resistance  | Local       | <b>Ш</b>                 |
|         | (Цифровой выход)                           | (Электрический нагреватель 3)   | (Локальный) | І/О (Вх/Вых)             |
| DOL7    | DOL7 digital output                        | By-pass damper                  | Local       | <b>Ш</b>                 |
|         | (Цифровой выход)                           | (Перепускной демпфер)           | (Локальный) | І/О (Вх/Вых)             |
| AOL1    | AOL1 analogue output<br>(Аналоговый выход) | Not used<br>(Не используется)   |             | <b>Ш</b><br>І/О (Вх/Вых) |
| AOL2    | AOL2 analogue output<br>(Аналоговый выход) | Not used<br>(Не используется)   |             | <b>Ш</b><br>І/О (Вх/Вых) |
| AOL3    | AOL3 analogue output                       | Heating valve                   | Local       | <b>Ш</b>                 |
|         | (Аналоговый выход)                         | (Клапан нагрева)                | (Локальный) | І/О (Вх/Вых)             |
| AOL4    | AOL4 analogue output                       | Cooling valve                   | Local       | <b>Ш</b>                 |
|         | (Аналоговый выход)                         | (Клапан охлаждения)             | (Локальный) | І/О (Вх/Вых)             |
| AOL5    | AOL5 analogue output                       | External damper                 | Local       | <b>Ш</b>                 |
|         | (Аналоговый выход)                         | (Внешний демпфер)               | (Локальный) | І/О (Вх/Вых)             |
| FDI_cou | FDI input counter                          | Not used                        |             | <b>Ш</b>                 |
| nter    | (вход счетчика)                            | (Не используется)               |             | І/О (Вх/Вых)             |

| Метка   | Описание               | Назначение                                                                       | Ресурсы                | Меню         |
|---------|------------------------|----------------------------------------------------------------------------------|------------------------|--------------|
| FDI_fre | FDI input frequency    | Not used                                                                         |                        | <b>Ш</b>     |
| quency  | (вход частоты)         | (Не используется)                                                                |                        | І/О (Вх/Вых) |
| FDI     | FDI input value        | Not used                                                                         |                        | <b>Ш</b>     |
| value   | (вход значения)        | (Не используется)                                                                |                        | І/О (Вх/Вых) |
| Входв н | а расширителе EVE и/и  | ли на клавиатуре                                                                 |                        |              |
| AIR1    | AIR1 analogue input    | Not used/ <b>Room Temperature</b><br>(Не используется <b>/Темп. в помещении)</b> | Field<br>(Сетевой)     |              |
| AIR2    | AIR2 analogue input    | Not used/ <b>Room Humidity</b><br>(Не используется <b>/Влажн. в помещен.)</b>    | Field<br>(Сетевой)     |              |
| Расшир  | итель EVE <sup>4</sup> |                                                                                  |                        |              |
| AIE1    | AIE1 analogue input    | Preheating Temperature                                                           | Status variables       | <b>Ш</b>     |
|         | (Аналоговый вход)      | (Темп. предварительного нагрева)                                                 | (Переменная состояния) | І/О (Вх/Вых) |
| AIE2    | AIE2 analogue input    | Antifreeze Temperature                                                           | Status variables       | <b>Ш</b>     |
|         | (Аналоговый вход)      | (Температура антиобморожения)                                                    | (Переменная состояния) | І/О (Вх/Вых) |
| AIE3    | AIE3 analogue input    | Exhaust Temperature                                                              | Status variables       | <b>Ш</b>     |
|         | (Аналоговый вход)      | (Температура на выпуске)                                                         | (Переменная состояния) | І/О (Вх/Вых) |
| DIE1    | DIE1 digital input*    | Inlet Air Filter Pressure Switch                                                 | Status variables       | <b>Ш</b>     |
|         | (Цифровой вход)        | (Реле давления фильтра на входе)                                                 | (Переменная состояния) | І/О (Вх/Вых) |
| DIE2    | DIE2 digital input*    | Outlet Air Filter Pressure Switch                                                | Status variables       | <b>Ш</b>     |
|         | (Цифровой вход)        | (Реле давления фильтра на выходе)                                                | (Переменная состояния) | І/О (Вх/Вых) |
| DIE3    | DIE3 digital input*    | Heat Recovery Unit Pressure Switch                                               | Status variables       | <b>Ш</b>     |
|         | (Цифровой вход)        | (Реле давления возврата тепла)                                                   | (Переменная состояния) | І/О (Вх/Вых) |
| DIE4    | DIE4 digital input*    | Humidifier Alarm                                                                 | Status variables       | <b>Ш</b>     |
|         | (Цифровой вход)        | (Авария увлажнителя)                                                             | (Переменная состояния) | І/О (Вх/Вых) |

### ЗАМЕЧАНИЯ:

Ресурсы FREE Evolution EVD, отмеченные как "**Local (Локальные**)" всегда доступны к использованию поскольку это ресурсы самого блока и в их метке 3-я дополнительня буква (ее нет в метках ресурсов на приборе) означает **L**ocal = Локальный, например Al**L**1.

Ресурсы расширителя EVE, отмеченные как "**Status variables (Переменная состояния)**" становятся доступными после физического подключения расширителя к контроллеру и объявляются дополнительной буквой как "**E**xtended/на Расширителе", например Al**E**1.

Ресурсы расширителя EVE или клавиатуры, отмеченные как "**Field (Сетевой)**" исходно не используются, но готовы к использованию после подключения расширителя или клавиатуры с этими ресурсами (1 NTC датчик + 1 вход 4...20 мА) и объявляются дополнительной буквой как "**R**emote/Удаленные", например AI**R**1.

<sup>4</sup> Для Разработчиков: цифровые и аналоговые входы видны после установления Подключения / CONNECTION по шине CANOpen > Expansion EVE\_1 через вход PDO TX.

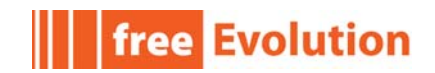

# 3. Меню

## 3.1. Меню Evolution

Следующий раздел описывает меню Приложения, как оно отображается на собственном ЖК дисплее контроллера FREE Evolution EVD.

К модели FREE Evolution EVC (без дисплея) по шине CAN подключается клавиатура EVK с воспроизведением меню на ее ЖК дисплее. Смотрите Меню клавиатуры EVK

## 3.1.1. Исходный дисплей меню Evolution

Вся информация на основном дисплее отображается в графическом виде Ідля легкого и быстрого понимания текущего состояния системы.

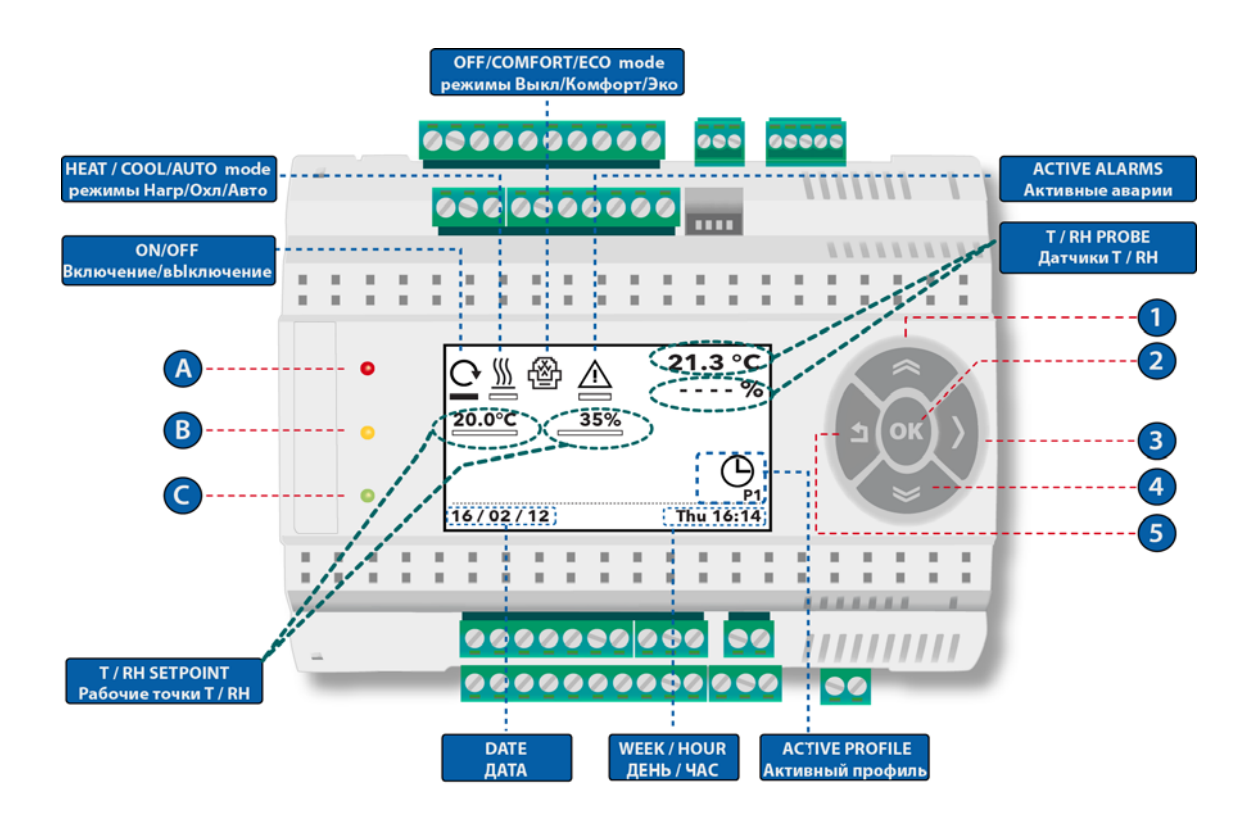

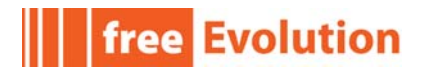

## 3.1.2. Кнопки Evolution

### Таблица 2: Кнопки Evolution

| № кнопки | Кнопка        | Назначение при<br>коротком нажатии                                                                                  | Назначение при<br>нажатии с удержанием |
|----------|---------------|----------------------------------------------------------------------------------------------------|----------------------------------------|
| 1        | UР<br>Вверх   | Промотка вверх.<br>Увеличение/изменение значения.<br>Переход на следующую метку.                                    | /                                      |
| 2        | ОК<br>Принять | Промотка вниз.<br>Переход к следующему меню/<br>Вход в / Выход из режима редактирования.<br>Подтверждение действия. | /                                      |
| 3        | >             | Курсор вправо при Редактировании.<br>Промотка вниз.<br>Уменьшение/изменение значения.                               | Открытие настроек.                     |
| 4        | DOWN<br>Вниз  | Промотка вниз.<br>Уменьшение/изменение значения.                                                                    | /                                      |
| 5        | Ļ             | Переход на предыдущую метку.<br>Выход из меню / К предыдущему меню.<br>Курсор влево при Редактировании.             | Выход из меню.                         |

## 3.1.3. Индикаторы Evolution

## Таблица 3: Индикаторы Evolution

| Индикатор | Цвет    | Горит постоянно                             | Мигает                                             |
|-----------|---------|---------------------------------------------|----------------------------------------------------|
| A         | Красный | Имеются активные аварии<br>(не менее одной) | Все (ранее активные) аварии<br>могут быть сброшены |
| В         | Желтый  | Зарезервировано для USB <sup>5</sup>        |                                                    |
| C         | Зеленый | Evolution в работе                          | Evolution в режиме ожидания                        |

<sup>5</sup> Смотри замечания по Приложению 9IS24237-1\_FileSystem\_ApplicationNotes\_EN

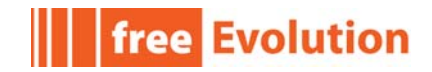

## 3.1.4. Основной дисплей

С режима Основного дисплея доступны следующие основные функции.

### Таблица 4: Горячие кнопки Evolution

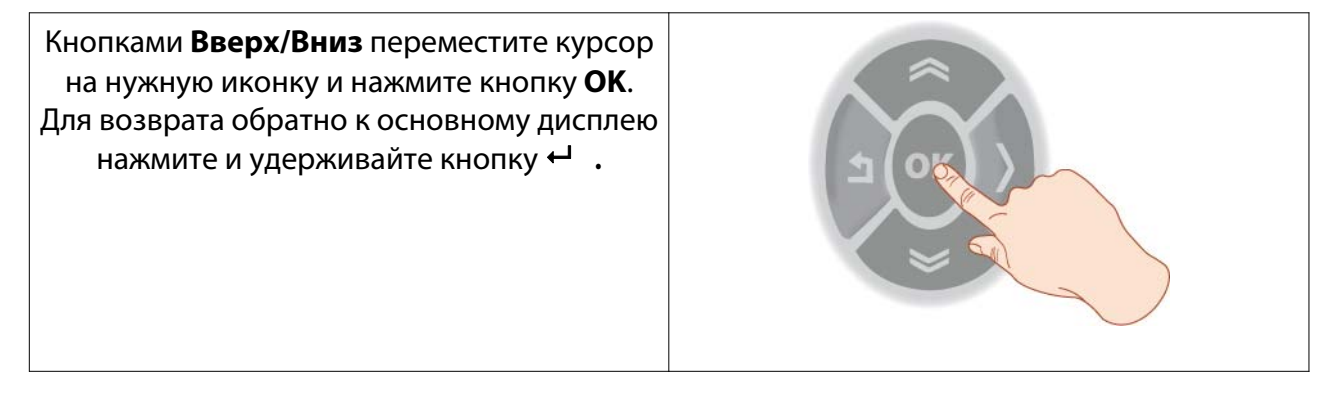

| Включение/вЫключение                                                                           |              |           |  |              |
|------------------------------------------------------------------------------------------------|--------------|-----------|--|--------------|
| <u>○ ∭</u> ∰ ▲<br>20.0°C 35%                                                                   | 21.3 °C<br>% | <u>()</u> |  | 21.3 °C<br>% |
|                                                                                                |              |           |  |              |
| 16/02/12                                                                                       | Thu 16:14    | 16/02/12  |  | Thu 16:14    |
| Контроллер переходит из Рабочего состояния (Включен слева) в режим Ожидания (вЫключен справа). |              |           |  |              |

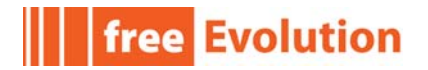

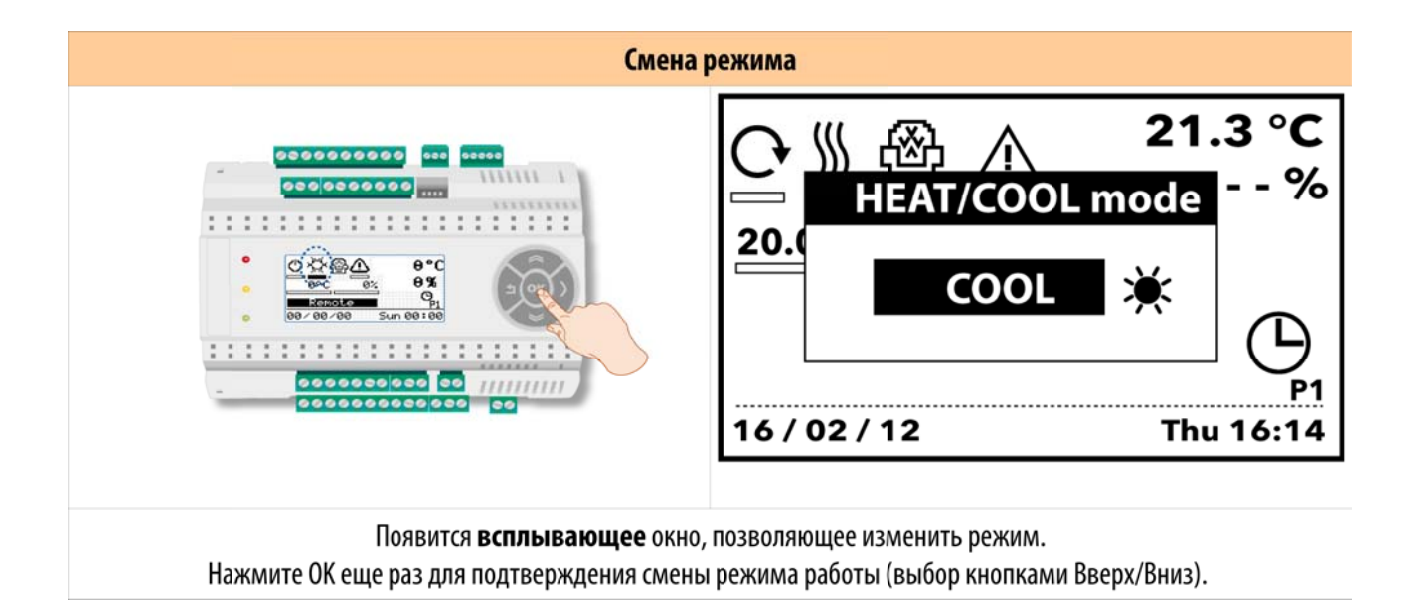

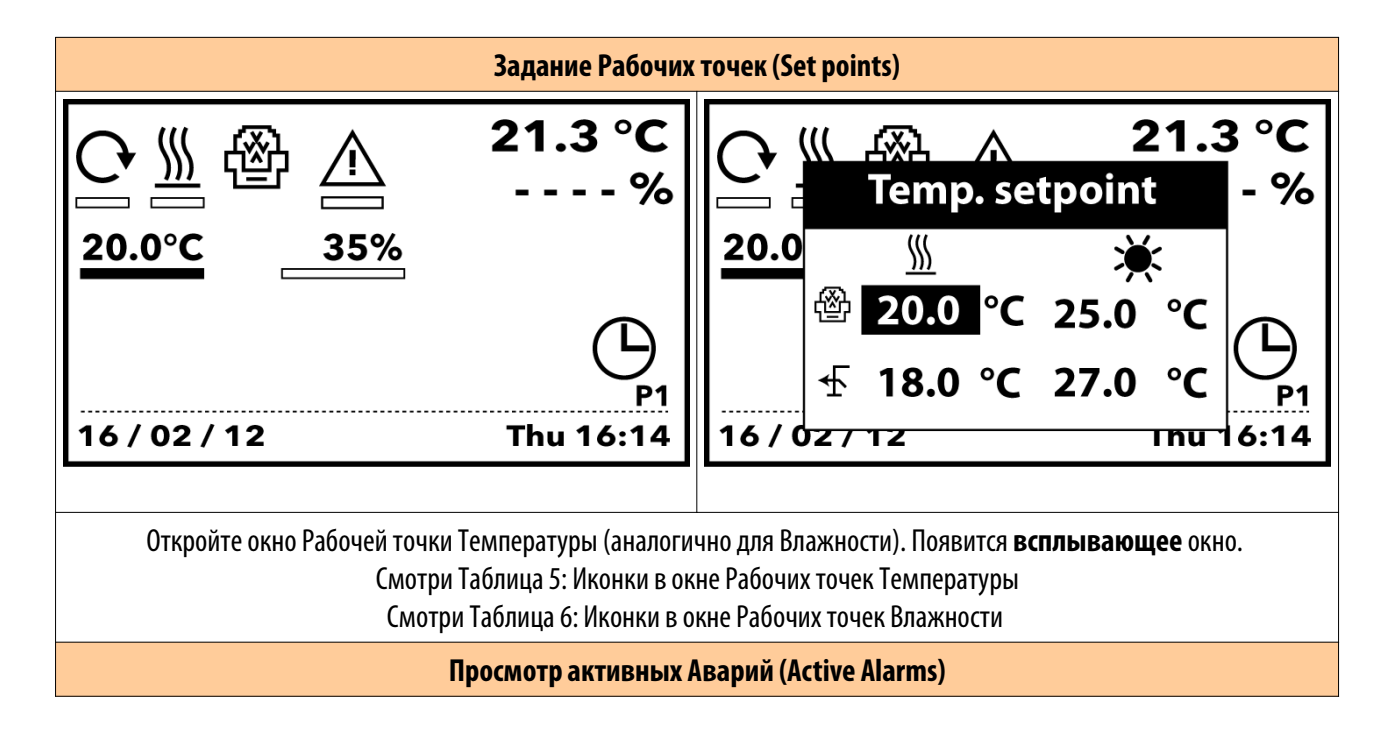

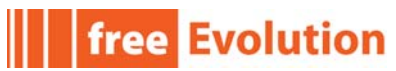

|              | Задание Рабочих | точек (Set points)   |                            |
|--------------|-----------------|----------------------|----------------------------|
|              | 21.3 °C         | Active Alarms        | 1/2                        |
| <u> </u>     | %<br><br>P1     | Er02<br>Er11<br>Er12 | Active<br>Active<br>Active |
| 16 / 02 / 12 | Thu 16:14       | Reset                |                            |
|              | Откройте окно а | <br>ктивных Аварий.  |                            |

Нажмите ОК (**Сброс/Reset**) для сброса аварий.

При задании Рабочей точки **Температуры** появляется всплывающее окно со значениями Рабочих точек для режимов Нагрев/Охлаждение, Комфорт/Экономия (Эко по двери).

Переведите курсор на значение, которое нужно изменить и нажмите кнопку **ОК**, затем измените значение на желаемое кнопками **Вверх** и **Вниз**.

Нажмите и удерживайте ← для закрытия всплывающего окна и возврата к меню.

| Таблица 5: Иконки в | в окне Рабочих точек | Температуры |
|---------------------|----------------------|-------------|
|---------------------|----------------------|-------------|

| Tem. Setpoint<br>Рабочая точка Температуры | Set HEAT<br>Рабочая точка НАГРЕВА | Set COOL<br>Рабочая точка ОХЛАЖДЕНИЯ |
|--------------------------------------------|-----------------------------------|--------------------------------------|
|                                            | <u>88</u>                         | ×<br>X                               |
| Comfort (Комфорт)                          | 20.9 °C                           | 25.0 °C                              |
| <u>ধ্ন</u><br>Economy (Экономия)           | 18.0 °C                           | 27.0 °C                              |

При задании Рабочей точки **Влажности** появляется всплывающее окно со значениями Рабочих точек для режимов Нагрев/Охлаждение, Комфорт/Экономия (Эко по двери).

Их изменение аналогично описанному выше для Температуры.

#### Таблица 6: Иконки в окне Рабочих точек Влажности

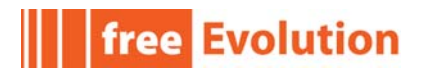

## 3.1.5. Меню Настроек

Из основного меню нажмите и удерживайте кнопку > для открытия меню Настроек.

Меню Настроек состоит из различных подменю, которые открываются при выборе соответствующей иконки.

| Таблица | 7: Иконки | меню Наст | роек Evolution |
|---------|-----------|-----------|----------------|
|         |           |           |                |

|                | Часы<br>Обновление<br>часов      | Рабочая<br>точка                                | Временные<br>интервалы<br>и профили                                                           | Активные<br>Аварии                      | Меню текущего<br>состояния                                                           | Меню<br>программирования<br>параметров |
|----------------|----------------------------------|-------------------------------------------------|-----------------------------------------------------------------------------------------------|-----------------------------------------|--------------------------------------------------------------------------------------|----------------------------------------|
|                | $\odot$                          |                                                 | ð                                                                                             | ♪                                       |                                                                                      | ¥                                      |
|                | Меню установки<br>Даты и Времени | Меню<br>задания<br>Рабочих<br>точек             | Меню настройки,<br>активизации и<br>блокирования<br>временных<br>интервалов и их<br>профилей. | Меню<br>просмотра<br>активных<br>Аварий |                                                                                      |                                        |
| Заме-<br>чания |                                  | Видимо так<br>же из меню.<br>SP<br>(Раб. точка) |                                                                                               |                                         | Меню пароля<br>защиты параметров<br>уровня 1видимо в<br>меню Состояния<br>установки. |                                        |

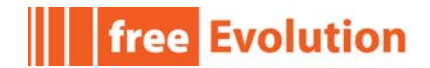

## 3.2. Меню клавиатуры EVK

На клавиатуре EVK полностью воспроизводится меню дисплея контроллера FREE Evolution EVD и, чаще всего, она используется для просмотра ресурсов и навигации по меню контроллера FREE Evolution EVC, у которого нет собственных кнопок и дисплея.

## 3.2.1. Основной дисплей клавиатуры EVK

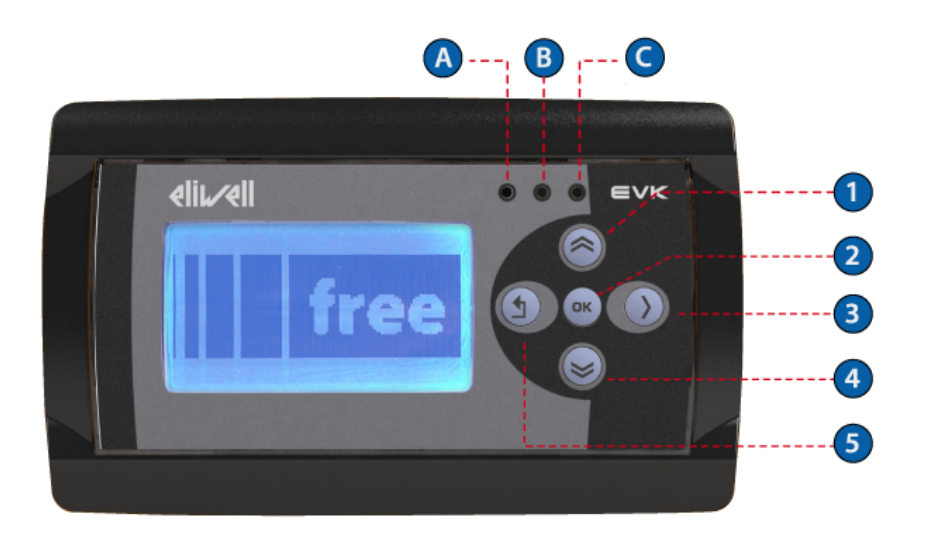

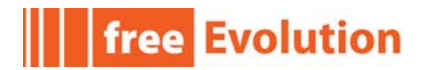

## 4. Регулирование

## 4.1. Режим Нагрева

IB режиме НАГРЕВА Приложение поддерживает температуру близкую к Рабочей точке с отключением регулятора выше Рабочей точки НАГРЕВА (см. диаграмму ниже).

Регулятор получает температуру от датчика терморегулятора (**T\_RegulationProbe**)<sup>6</sup>; рабочая точка при этом равна текущей рабочей точке режима НАГРЕВА (HEAT).

Действие регулятора пропорционально рассогласованию датчика и рабочей точки и достигает насыщения (100%) когда температура с датчика ниже рабочей точки НАГРЕВА на значение параметра tr21 — пропорциональная зона в режиме НАГРЕВА.

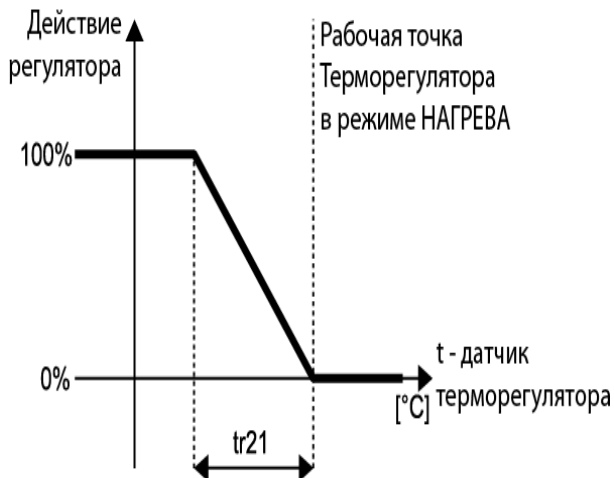

Если после запуска Установки элемент НАГРЕВА будет оставаться на максимальной мощности по истечении времени, заданного параметром tr24- задержка пост-нагревателя при запуске [мин] то активизируются элементы пост-нагревателя для интегрирования их в систему Нагрева.

<sup>6</sup> Смотри Таблицу 10

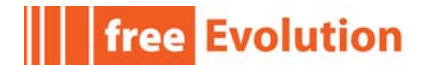

ТРабочая точка Пост-нагревателя равна текущей рабочей точке режима НАГРЕВА (**T set HEAT**) за вычетом значения параметра <u>tr21 - пропорциональная зона в режиме</u> <u>HAГРЕВА</u>.

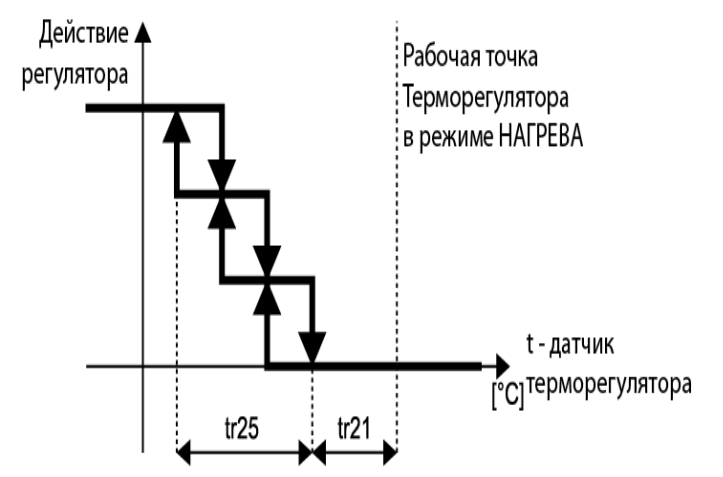

<u>tr25 – полоса пост-нагревателя при интегрированном нагреве</u> задает область трехступенчатого регулирования нагревателей при их интеграции в НАГРЕВ.

В режиме НАГРЕВА ограничивается и температура воздуха на выходе, для чего производится управлением мощности привода, которая поддерживается пропорциональной рассогласованию значения с датчика температуры на выходе и верхним пределом, задаваемым параметром tr22 — верхний предел температуры воздуха на выходе.

Мощность привода снижается при температуре выше параметра t<u>r22 — верхний предел</u> <u>температуры воздуха на выходе</u> пропорционально рассогласованию в пределах пропорциональной зоны, задаваемой параметром <u>tr23- полоса ограничения температуры</u> <u>на выходе по верхнему пределу.</u>

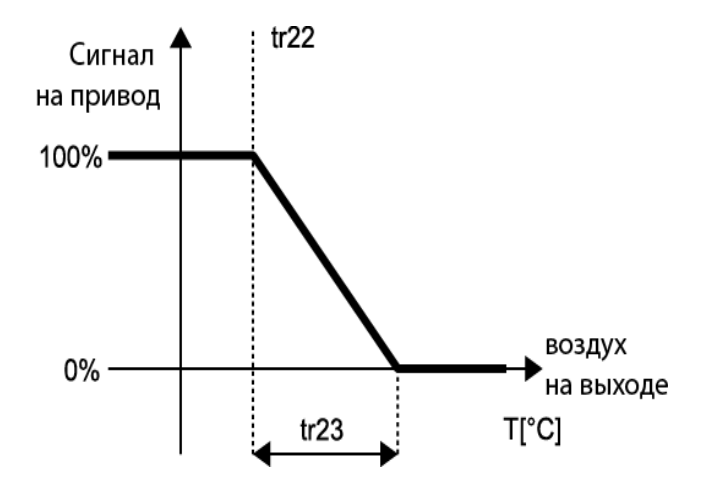

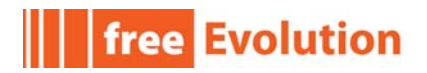

## 4.2. Режим Охлаждения

В режиме ОХЛАЖДЕНИЯ Приложение поддерживает температуру близкую к Рабочей точке с отключением регулятора ниже Рабочей точки ОХЛАЖДЕНИЯ (см. диаграмму ниже).

Регулятор получает значение температуры от датчика терморегулятора (**t**)<sup>7</sup>; рабочая точка при этом равна текущей рабочей точке режима ОХЛАЖДЕНИЯ (**T set COOL**).

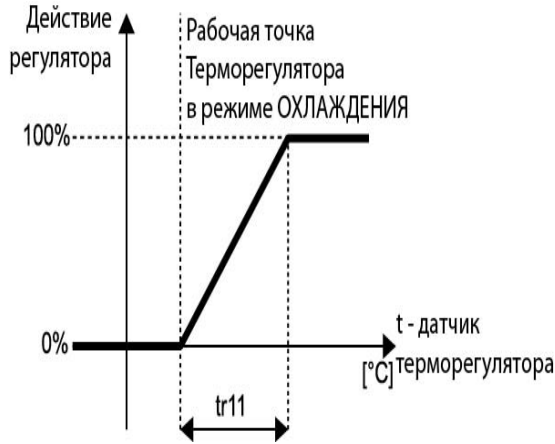

Действие регулятора пропорционально рассогласованию датчика и рабочей точки и достигает насыщения (100%) когда температура с датчика выше рабочей точки ОХЛАЖДЕНИЯ (**T set COOL**) на значение параметра <u>tr11 — пропорциональная зона в режиме Охлаждения</u>.

В режиме ОХЛАЖДЕНИЯ ограничивается и температура воздуха на выходе, для чего производится управлением мощности привода, которая поддерживается пропорциональной рассогласованию значения с датчика температуры на выходе и нижним пределом, задаваемым параметром <u>tr12 — нижний предел температуры воздуха</u> на выходе.

Мощность привода снижается при температуре ниже параметра t<u>r12 — нижний предел</u> <u>температуры воздуха на выходе</u> пропорционально рассогласованию в пределах пропорциональной зоны, задаваемой параметром <u>tr13- полоса ограничения температуры</u> <u>на выходе по нижнему пределу.</u>

<sup>7</sup> Смотри Таблицу 10

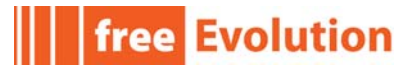

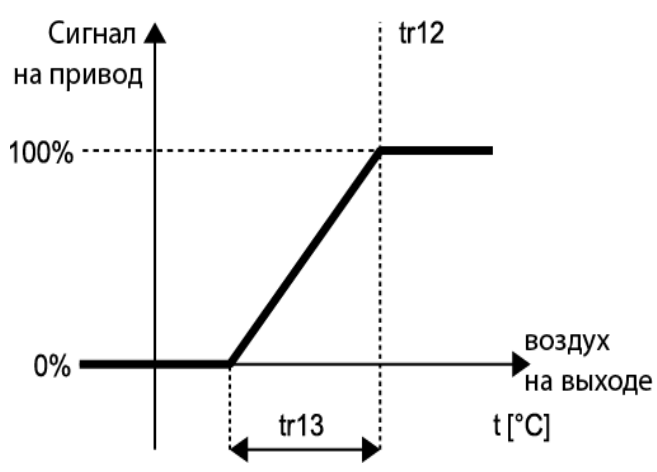

4.3. Осушение

Регулятор Осушения поддерживает относительную влажность близко к Рабочей точке и отключается при влажности ниже Рабочей точки ОСУШЕНИЯ (смотри диаграмму ниже).

Регулятор получает значение влажности от датчика регулятора влажности (**RH**)<sup>8</sup>; рабочая точка при этом равна текущей рабочей точке режима ОСУШЕНИЯ (**RH set DEHUM**).

Когда значение с датчика регулятора становится равно или превышает сумму Рабочей точки и параметра <u>Hr11 - пропорциональная зона осушения</u>, то элемент охлаждения активизируется с фиксированной мощностью, уровень которой устанавливается параметром <u>Hr12 — мощность охлаждения для осушения</u>.

Охлаждение выключается когда измеренная датчиком регулятора влажности значение станет равным или меньше Рабочей точки Осушения.

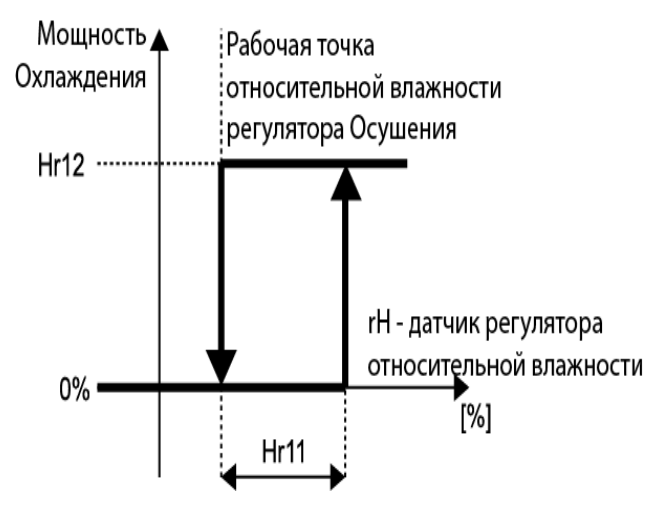

8 Смотри Таблицу 10

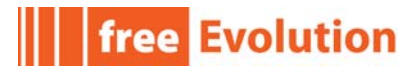

При осушении пост-нагреватели управляются по датчику температуры воздуха на выходе: Рабочая точка при этом равна параметру <u>Hr13 — рабочая точка пост-нагревателя при</u> <u>Осушении с</u> пропорциональной зоной, определяемой параметром <u>tr25 – полоса пост-</u> <u>нагревателя при интегрированном нагреве</u> (тот же параметр, что и для интегрированного Нагрева).

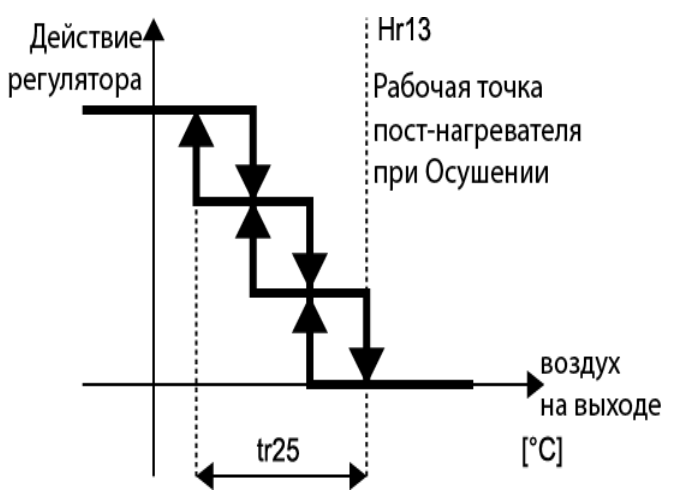

Разрешение работы Осушителя зависит от значения датчика терморегулятора, т.е. если температура ниже чем (**Рабочая точка — Hr14**) то Осушитель блокируется и остается заблокированным до повышения температуры до уровня (**Рабочая точка — Hr14/2**), где <u>Hr14- температурный дифференциал блокирования Осушения</u>.

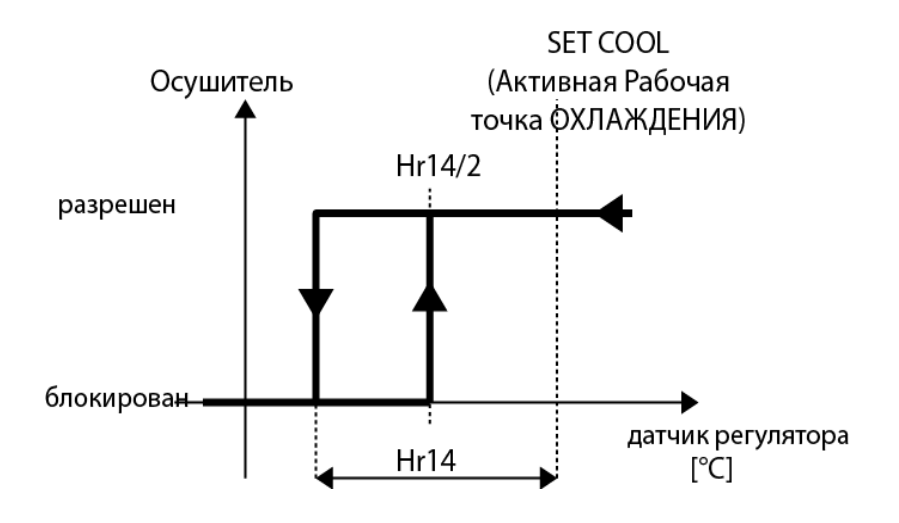

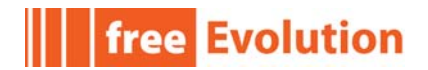

### 4.4. Увлажнение

Регулятор Увлажнения поддерживает относительную влажность близко к Рабочей точке и отключается при влажности выше Рабочей точки УВЛАЖНЕНИЯ (смотри диаграмму ниже).

Регулятор получает значение влажности от датчика регулятора влажности (**RH**)<sup>9</sup>; рабочая точка при этом равна текущей рабочей точке режима УВЛАЖНЕНИЯ (**RH set HUMID**).

Когда значение с датчика регулятора становится равно или ниже суммы Рабочей точки и параметра <u>Hr21 - пропорциональная зона увлажнения</u>, то активизируется элемент увлажнения.

Увлажнитель выключается когда измеренная датчиком регулятора влажности значение станет равным или выше Рабочей точки Увлажнения.

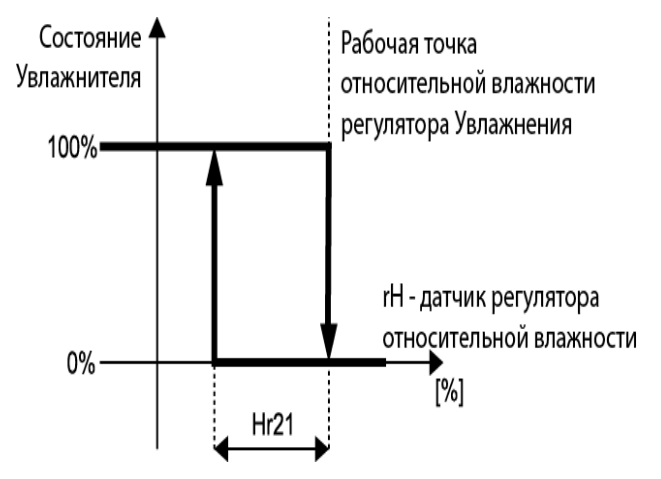

При увлажнении производится так же контроль влажности воздуха на выходе с возможностью блокирования увлажнителя, которое происходит когда значение относительной влажности с датчика на выходе становится выше верхнего предела, задаваемого параметром <u>Hr22 — верхний предел относительной влажности.</u>

Увлажнитель сможет работать снова, когда относительная влажность на выходе стане ниже верхнего предела (<u>Hr22 — верхний предел относительной влажности</u>) на величину, задаваемую параметром <u>Hr23 — полоса верхнего предела относительной влажности.</u>

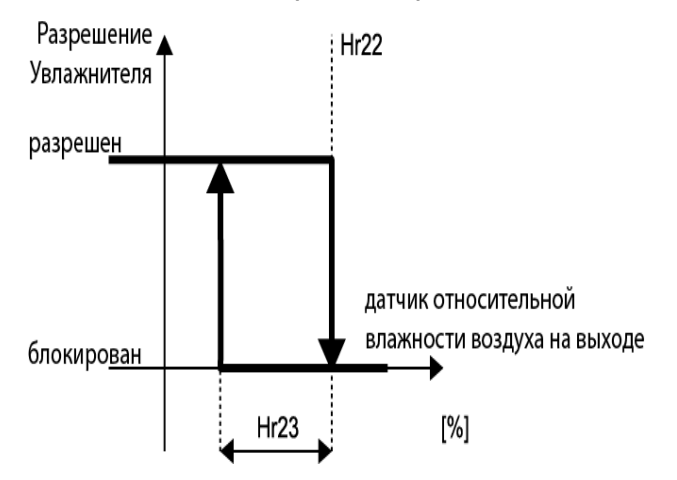

9 Смотри Таблицу 10

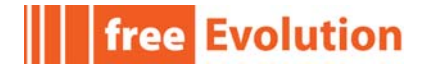

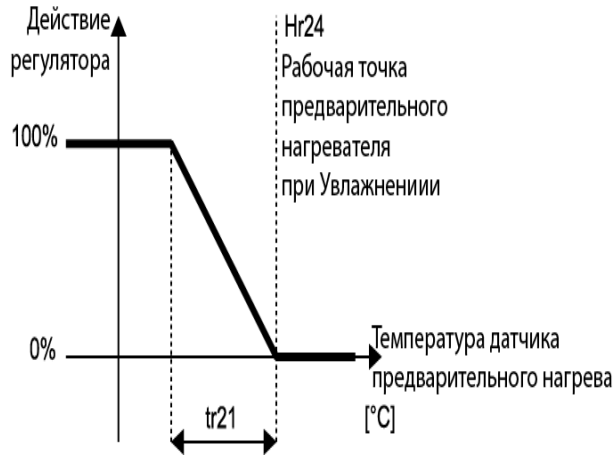

При Осушении элемент НАГРЕВА управляется по датчику температуры предварительного нагрева: Рабочая точка при этом равна параметру <u>Hr24 — Рабочая точка</u> <u>предварительного нагрева при увлажнении.</u>

## 4.5. Свободное охлаждение/нагрев

Режим Свободного охлаждения разрешается параметром <u>Fr01 — Разрешить Свободное</u> <u>охлаждение/нагрев</u>. В режиме ОХЛАЖДЕНИЯ происходит переключение на Свободное охлаждение при наличии следующих условий:

- температура окружающей среды выше порогового значения, задаваемого параметром <u>Fr10 минимальная температура среды для Свободного охлаждения;</u>
- температура среды ниже температуры с датчика терморегулятора на величину дифференциала, задаваемого параметром <u>Fr11 температурный дифференциал</u> разрешения Свободного охлаждения/нагрева.

В режиме Свободного охлаждения внешний демпфер управляется пропорциональным регулятором: Рабочая точка при этом равна Рабочей точке режима ОХЛАЖДЕНИЯ (**T set COOL**)<sup>10</sup>; за вычетом дифференциала Свободного охлаждения, который задается параметром <u>Fr12 — смещение Рабочей точки Свободного Охлаждения/нагрева</u>.

Помните: Параметр Fr13 — пропорциональная зона Свободного охлаждения/нагрева.

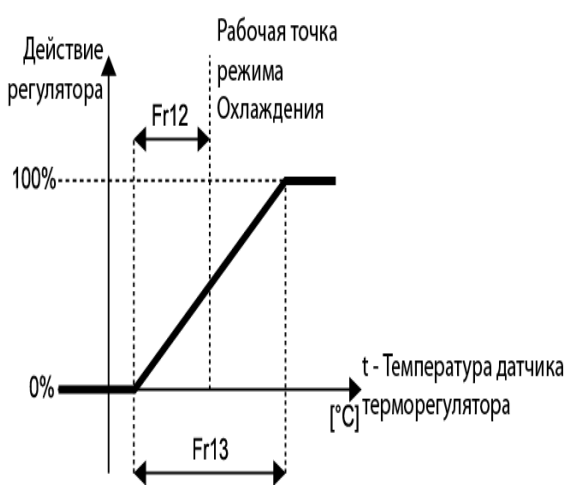

10 Смотри Таблицу 10

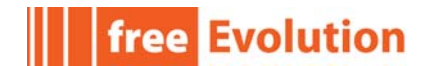

Когда внешний демпфер открыт, то регулятор Охлаждения может интегрировать его. При этом Рабочая точка будет равна Рабочей точке Свободного охлаждения плюс Пропорциональная зона Свободного охлаждения.

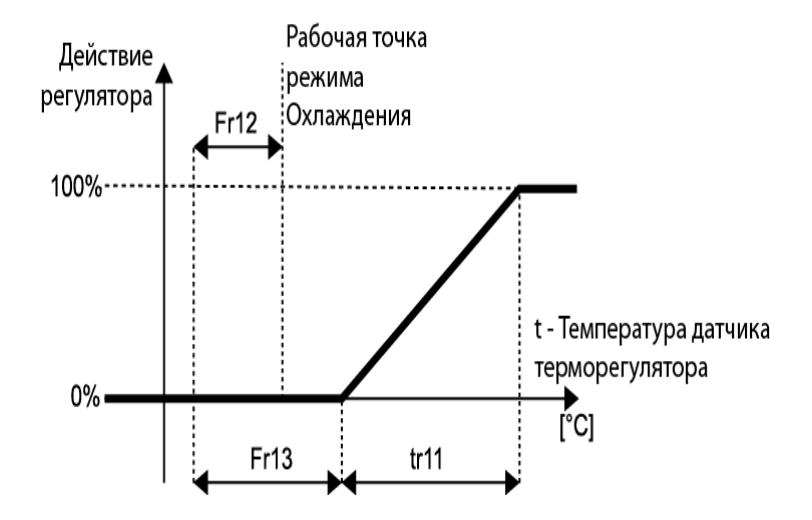

Свободное охлаждение по энтальпии (теплосодержанию) выбирается заданием параметра <u>Fr02 — Тип Свободного охлаждения/нагрева</u> = **1** (в значение 1).

Свободное охлаждение по энтальпии работает аналогично температурному Свободному охлаждению, за исключением того, что регулируемое значение и Рабочая точка (**Ent set COOL**)<sup>11</sup> теперь выражаются в единицах энтальпии, которая вычисляется по данным с датчиков температуры и влажности. Для расчета Рабочей точки берутся Рабочая точка Охлаждения и Рабочая точка Осушения.

Кроме этого Свободное охлаждение по энтальпии использует свой набор параметров.

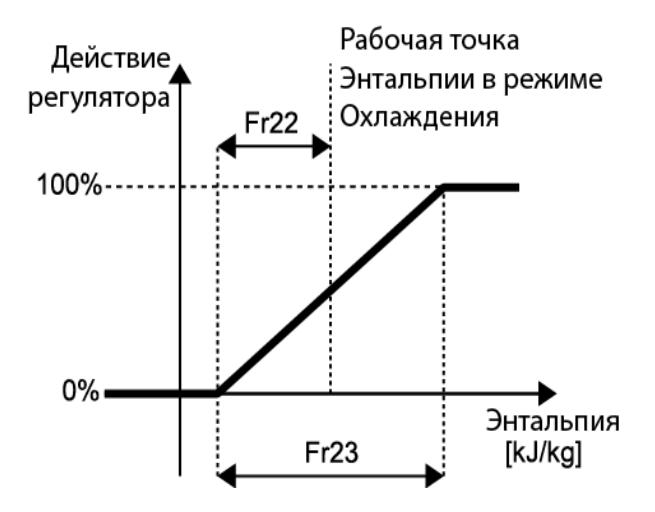

Свободный нагрев работает зеркально Свободному охлаждению за исключением того, что порога по максимальной температуре среды нет.

<sup>11</sup> Смотри Таблицу 10

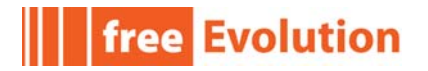

## 4.6. Модуль возврата тепла

Приложение разработано для работы с теплообменником с перекрестными воздушными потоками, что позволяет уменьшить частоту включений и выключений перепускного демпфера.

Модуль возврата тепла управляет клапаном перепуска и блокируется когда прибор выключен, находится в режиме Ожидания, при активизации режимов Свободного охлаждения или Свободного нагрева, а так же при наличии условий, описанных в разделе 4.5 Свободное охлаждение как и при наличии Общей Аварии или аварии Антиобморожения.

## 4.7. Автоматическая смена режима работы

Функция автоматической смены режима активизируется параметром:

<u>St11- локальный режим (Нагрев/Охлаждение/Авто) = 2.</u>

Датчик, по которому происходит смена режима работы выбирается параметром:

<u>St20 — выбор датчика для автоматической смены режима.</u>

Режимы Охлаждение/Нагрев выбираются посредством двух дифференциалов, задаваемых параметрами:

<u>St22 - дифференциал автоматической смены режима с Охлаждения на Нагрев (SP20-St22).</u>

<u>St21 - дифференциал автоматической смены режима с Нагрева на Охлаждение (SP10+St21).</u>

В нейтральной зоне (между двумя точками переключений) режим так же может выбираться кнопкой.

Смотри диаграмму ниже:

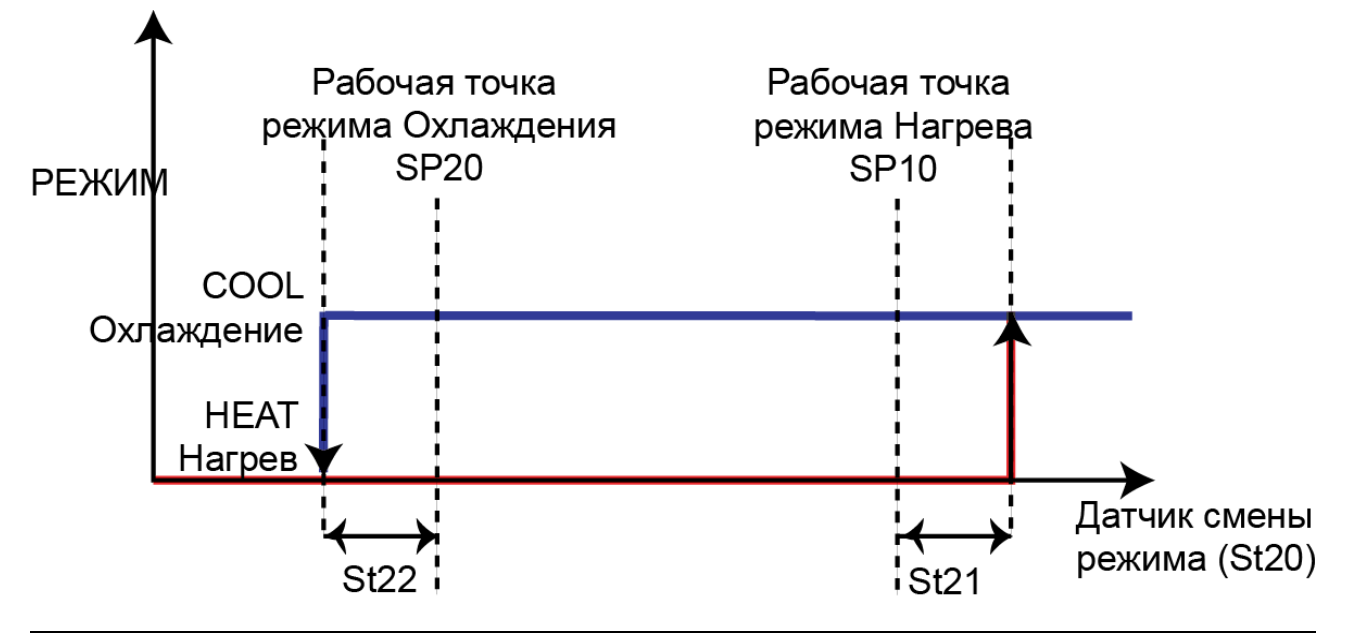

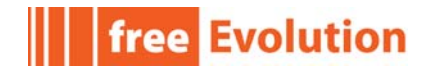

## 4.8. Антиобморожение

При аварии антиобморожения выполняются следующие действия:

- Клапан внешнего входа закрывается.
- Вентиляторы выключаются.
- Нагрев переходит на полную мощность 100%.
- Охлаждение переходит на уровень 25%.
- Увлажнитель блокируется.
- Пост-нагреватели блокируются.

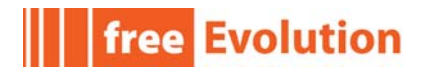

# 5. Аварии

Таблица 8 Перечисляет все возможные аварии приложения с их описаниями.

| Мет. | Описание                                       | Сброс  | Пара<br>м.    | Реакция установки на аварию                                                                                                    |
|------|------------------------------------------------|--------|---------------|----------------------------------------------------------------------------------------------------|
| Er01 | Неисправность датчика терморегулятора          | Авто   |               | Установка выключается                                                                                                    |
| Er02 | Неисправность датчика регулятора влажности     | Авто   |               | Установка выключается                                                                                                    |
| Er03 | Неисправность часов                            | Авто   |               | Остановка временных интервалов                                                                                                    |
| Er04 | Авария антиобморожения                         | Авто   | AL01,<br>AL02 | Запуск функции антиобморожения:<br>- закрыт внешний демпфер<br>- выключены вентиляторы<br>- клапан нагрева открыт на 100%<br>- клапан охлаждения открыт на 25%<br>- выключен увлажнитель<br>- выключен пост-нагреватель |
| Er10 | Неисправность датчика температуры на входе     | Авто   |               | Установка выключается                                                                                                    |
| Er11 | Неисправность датчика температуры на выходе    | Авто   |               | Установка выключается                                                                                                    |
| Er12 | Неисправность датчика температуры среды        | Авто   |               | Установка выключается                                                                                                    |
| Er13 | Неисправность датчика предварительного нагрева | Авто   |               | Установка выключается                                                                                                    |
| Er14 | Неисправность датчика антиобморожения          | Авто   |               | Функции антиобморожения нет                                                                                                    |
| Er15 | Неисправность датчика выпускаемого воздуха     | Авто   |               | Установка выключается                                                                                                    |
| Er19 | Неисправность датчика температуры в помещении  | Авто   |               | Установка выключается                                                                                                    |
| Er20 | Неисправность датчика влажности на входе       | Авто   |               | Установка выключается                                                                                                    |
| Er21 | Неисправность датчика влажности на выходе      | Авто   |               | Влажность на выходе не регулируется                                                                                                    |
| Er22 | Неисправность датчика влажности среды          | Авто   |               | Свободное охлаждение по энтальпии не выполняется                                                                                                    |
| Er29 | Неисправность датчика влажности в помещении    | Авто   |               | Установка выключается                                                                                                    |
| Er40 | Авария термореле вентилятора на выходе         | Ручной |               | Установка выключается                                                                                                    |
| Er41 | Авария реле потока вентилятора на выходе       | Ручной | AL40          | Установка выключается                                                                                                    |
| Er42 | Авария термореле вентилятора на входе          | Ручной |               | Установка выключается                                                                                                    |
| Er43 | Авария реле потока вентилятора на входе        | Ручной | AL41          | Установка выключается                                                                                                    |
| Er50 | Авария реле давления воздуха на выходе         | Авто   | AL50          | Только предупреждение                                                                                                    |
| Er51 | Авария реле давления воздуха на входе          | Авто   | AL51          | Только предупреждение                                                                                                    |
| Er52 | Авария реле давления модуля возврата тепла     | Авто   | AL52          | Только предупреждение                                                                                                    |

#### Таблица 8: Аварии приложения

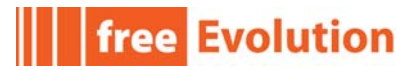

| Мет. | Описание                             | Сброс  | Пара<br>м. | Реакция установки на аварию    |
|------|--------------------------------------|--------|------------|--------------------------------|
| Er60 | Авария термореле нагревателя воздуха | Ручной |            | Электронагреватели блокированы |
| Er61 | Авария увлажнителя                   | Ручной |            | Увлажнитель блокирован         |

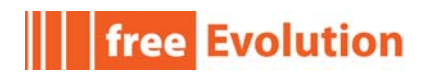

# 6. Переменные состояния

Переменные состояния доступны в меню Состояния (не путайте с термином во Free Studio). Нажмите и удерживайте кнопку ➤ для открытия меню Настроек, затем откройте меню Состояния нажав на иконку Ш - смотри раздел 3

| Метка | Описание                      | Меню | Примечание             |
|-------|-------------------------------|------|------------------------|
| St    | Текущее состояние/режим       |      |                        |
| Prb   | Активный датчик<br>регулятора |      |                        |
| SEt   | Активная Рабочая точка        |      |                        |
| AL    | Активные аварии               | Δ    | Только активные аварии |
| I/0   | Входы/Выходы                  |      |                        |

### Таблица 9: Папка переменных состояния

Таблица 10 включает все переменные Состояния, сохраняемые в энергозависимой памяти контроллера: помните, что их значения не сохраняются при выключении контроллера.

Таблица содержит следующую информацию:

- Add (Адрес): Адрес для протокола ModBUS (Регистр Хранения): Читаемые через Modbus значения представляются как целые. В общем все данные с десятичной точкой (°C, %RH, %, и J/Kg) будут отображаться как целые с коэффициентом пересчета \*10, т. е. Реальное значение с умножением на десять.
- Label (Метка): Метка переменной, как она отображается на дисплее; см. раздел 3.
- Description (Описание): описание/значение переменной.
- UM (Ед.Изм.): единица измерения значения переменной.
- **R/RW (Ч/ЧЗ:** доступна ли переменная только для **Ч**тения (просмотр и только) или и для **Ч**тения/**R**ead и для **З**аписи/**W**rite (просмотр и редактирование).
- Level (Уровень): уровень доступа для просмотра/редактирования переменной.
  - Always Visible (Видим всегда): всегда видимы во FREE Studio и в приборе.
  - Level (Уровень) 1 или 2: всегда видимы во FREE Studio; но в Объекте (приборе) защищены паролями соответствующих уровней (уровня 1 или 2<sup>12</sup>)

<sup>12</sup> Пароли — параметры BIOS: UI27 для Уровня1 / Level1 (исходный=1), Ui28 для Уровня2 / Level 2 (исходный=2).

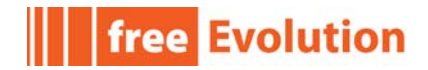

| ADD<br>Адрес | Label<br>Метка                                         | Description<br>Описание                                                                                                    | UM<br>Ед.изм.   | R/RW<br>4/43 | Level<br>Уровень | Menu<br>Меню      |
|--------------|--------------------------------------------------------|----------------------------------------------------------------------------------------------------|-----------------|--------------|------------------|-------------------|
| 8960         | ON/OFF status<br>состояние Вкл/вЫкл                    | Current state (0 = OFF, 1 = STD-BY, 2 = ON)<br>Тек. состояние (0 = вЫкл, 1 = Ожид., 2 = Вкл)                                                               |                 | R<br>Y       | Видим<br>всегда  | St                |
| 8961         | HEAT/COOL mode<br>режим Нагрев/Охлажд.                 | Current mode (0 = COOL, 1 = HEAT)<br>Текущий режим (0 = Охлаждение, 1 = Нагрев)                                                                            |                 | R<br>Y       | Видим<br>всегда  | St St             |
| 8962         | Economy Mode<br>режим Экономии                         | Unit operating in economy mode<br>Работа установки в режиме Экономии                                                                                       |                 | R<br>Y       | Видим<br>всегда  | St St             |
| 8963         | Time events<br>Действия по<br>временным<br>интервалам  | Time events management status<br>(TRUE = enabled, FALSE = disabled)<br>Состояние действий по интервалам времени<br>(TRUE = разрешены, FALSE = блокированы) |                 | R<br>Y       | Видим<br>всегда  | St St             |
| 8964         | T probe<br>Датчик температуры                          | Active thermoregulation probe<br>Активный датчик регулятора температуры                                                                                    | °C              | R<br>Y       | Видим<br>всегда  | <b>III</b><br>Prb |
| 8965         | RH probe<br>Датчик влажности                           | Active relative humidity regulation probe<br>Активный датчик регулятора влажности                                                                          | % RH            | R<br>Y       | Видим<br>всегда  | Prb               |
| 8966         | Enthalpy value<br>Значение энтальпии                   | Calculated enthalpy regulation level<br>Расчетное значение энтальпии регулятора                                                                            | kJ/kg<br>кДж/кг | R<br>Y       | Видим<br>всегда  | Prb               |
| 8967         | T set cool<br>Раб. Точка Охлаждения                    | Temperature setpoint in COOL mode<br>Рабочая точка температуры при Охлаждении                                                                              | °C              | R<br>Y       | Видим<br>всегда  | <b>SEt</b>        |
| 8968         | T set HEAT<br>Раб. Точка Нагрева                       | Temperature setpoint in HEAT mode<br>Рабочая точка температуры при Нагреве                                                                                 | °C              | R<br>Y       | Видим<br>всегда  | <b>SEt</b>        |
| 8969         | RH set DEHUM<br>Раб. точка Осушения                    | Relative humidity setpoint in de-humidification<br>Рабочая точка влажности при Осушении                                                                    | % RH            | R<br>Y       | Видим<br>всегда  | <b>S</b> Et       |
| 8970         | RH set HUMID<br>Раб. точка Увлажнения                  | Relative humidity setpoint in humidification<br>Рабочая точка влажности при Увлажнении                                                                     | % RH            | R<br>Y       | Видим<br>всегда  | SEt               |
| 8971         | Ent set COOL<br>Раб. Точка энтальпии<br>при Охлаждении | Enthalpy setpoint in COOL mode<br>Рабочая точка энтальпии при Охлаждении                                                                                   | kJ/kg<br>кДж/кг | R<br>Y       | Видим<br>всегда  | <b>S</b> Et       |
| 8972         | Ent set HEAT<br>Раб. Точка энтальпии<br>при Нагреве    | Enthalpy setpoint in HEAT mode<br>Рабочая точка энтальпии при Нагреве                                                                                      | kJ/kg<br>кДж/кг | R<br>Y       | Видим<br>всегда  | SEt SEt           |

## Таблица 10: Переменные состояния Приложения

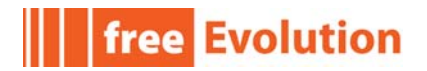

# 7. Параметры

Параметры сгруппированы в папки. Каждая папка «**AB**» включает один или более параметров «**ABxy**», где **AB** — названия папок (**St, SP …**), а **xy** — индексы параметров папки (**00**, **01** …).

Пример: Папка St включает параметры St00\_SelectOperatingMode (Выбор режима), ..., St23.

| Папка                                                    | Обозначение | Меню |
|----------------------------------------------------------|-------------|------|
| State/Mode<br>Состояние/Режим                            | St          | 4    |
| Setpoint<br>Рабочие точки                                | SP          | 4    |
| Thermoregulation<br>Терморегулятор                       | tr          | 4    |
| RH regulation<br>Регулятор влажности                     | Hr          | 4    |
| Freecooling/Freeheating<br>Свободные Охлаждение и Нагрев | Fr          | 4    |
| Dynamic setpoint<br>Динамическая Рабочая точка           | dS          | 4    |
| Time frames<br>Временные интервалы                       | tE          | 4    |
| Alarm configuration<br>Настройка аварий                  | AL          | 4    |
| Fans<br>Вентиляторы                                      | FS          | 4    |

Таблица 12 Включает в себя все параметры Объекта, сохраняемые в постоянной памяти: их значения сохраняются даже при выключении контроллера.

Таблица включает следующую информацию:

- Add (Адрес): Адрес для протокола ModBUS (Регистр Хранения): Читаемые через Modbus значения представляются как целые. Например, параметр SP01 прочитается как 50 при исходном значении 5,0. В общем все данные с десятичной точкой (°С, %RH, %, и J/Kg) будут отображаться как целые с коэффициентом пересчета \*10, т. е. Реальное значение с умножением на десять.
- Label (Метка): Метка параметра, как она отображается на дисплее; см. раздел 3.
- **Description (Описание):** описание параметра и его перечисляемых значений <sup>13</sup>.
- **Min/Max (Мин/Макс):** минимальное/максимальное значения параметров<sup>14</sup>.
- UM (Ед.Изм.): единица измерения значения переменной.
- Level (Уровень): уровень доступа для просмотра/редактирования параметра.
  - Always Visible (Видим всегда): всегда видимы во FREE Studio и в приборе.
  - **Level (Уровень) 1** или **2**: всегда видимы во FREE Studio; но в Объекте (приборе) защищены паролями соответствующих уровней (уровня 1 или 2<sup>15</sup>)

| ADD<br>Адрес | Label<br>Метка | Description<br>Описание                                       | Default<br>Исходн. | Min<br>Мин | Мах<br>Макс. | UM<br>Ед.изм. | Level<br>Уровень               | Menu<br>Меню |
|--------------|----------------|---------------------------------------------------------------|--------------------|------------|--------------|---------------|--------------------------------|--------------|
| 16384        | SP01           | Минимальное значение Рабочей Точки<br>температуры             | 5.0                | -50.0      | SP21         | °C            | Level 1<br>Уровень 1           | £            |
| 16385        | SP02           | Максимальное значение Рабочей Точки<br>температуры            | 35.0               | SP11       | 99.9         | °C            | Level 1<br>Уровень 1           | £            |
| 16386        | SP10           | Рабочая точка в режиме Охлаждения<br>(Комфортный режим)       | 25.0               | SP20       | SP02         | °C            | Always visible<br>Видим всегда | £            |
| 16387        | SP11           | Рабочая точка в режиме Охлаждения<br>(Экономичный режим)      | 27.0               | SP20       | SP02         | °C            | Always visible<br>Видим всегда | £            |
| 16388        | SP20           | Рабочая точка в режиме Нагрева<br>(Комфортный режим)          | 20.0               | SP01       | SP10         | °C            | Always visible<br>Видим всегда | £            |
| 16389        | SP21           | Рабочая точка в режиме Нагрева<br>(Экономичный режим)         | 18.0               | SP01       | SP10         | °C            | Always visible<br>Видим всегда | £            |
| 16390        | SP31           | Минимальное значение Рабочей Точки<br>относительной влажности | 30                 | 20         | SP51         | % RH          | Level 1<br>Уровень 1           | £            |
| 16391        | SP32           | Максимальное значение Рабочей Точки относительной влажности   | 70                 | SP41       | 80           | % RH          | Level 1<br>Уровень 1           | £            |
| 16392        | SP40           | Рабочая точка в режиме Осушения<br>(Комфортный режим)         | 50                 | SP50       | SP32         | % RH          | Always visible<br>Видим всегда | £            |
| 16393        | SP41           | Рабочая точка в режиме Осушения<br>(Экономичный режим)        | 55                 | SP50       | SP32         | % RH          | Always visible<br>Видим всегда | £            |

#### Таблица 12: Параметры приложения

<sup>13</sup> Смотри FREE Studio Device: типы дополнительных типов переменных, используемых в Device, колонка Тип (Туре)

<sup>14</sup> Смотри FREE Studio Device: описание значений дается только для перечисляемых значений

<sup>15</sup> Пароли — параметры BIOS: UI27 для Уровня1 / Level1 (исходный=1), Ui28 для Уровня2 / Level 2 (исходный=2).

| ADD<br>Адрес | Label<br>Метка | Description<br>Описание                                                                                                    | Default<br>Исходн. | Min<br>Мин | Мах<br>Макс. | UM<br>Ед.изм. | Level<br>Уровень               | Menu<br>Меню |
|--------------|----------------|----------------------------------------------------------------------------------------------------|--------------------|------------|--------------|---------------|--------------------------------|--------------|
| 16394        | SP50           | Рабочая точка в режиме Увлажнения<br>(Комфортный режим)                                                                               | 35                 | SP31       | SP40         | % RH          | Always visible<br>Видим всегда | ¥            |
| 16395        | SP51           | Рабочая точка в режиме Увлажнения<br>(Экономичный режим)                                                                              | 30                 | SP31       | SP40         | % RH          | Always visible<br>Видим всегда | £            |
| 16396        | tr10           | Выбор датчика регулятора при Охлаждении<br>0= на входе (Inlet)<br>1= на выходе (Outlet)<br>2= в помещении (Room) (клавиатура EVP)     | 0                  | 0          | 2            | num<br>число  | Level 1<br>Уровень 1           | ×            |
| 16397        | tr11           | Пропорциональная зона регулятора<br>температуры в режиме Охлаждения                                                                   | 1.5                | 0.1        | 25.5         | °C            | Level 1<br>Уровень 1           | ¥            |
| 16398        | tr12           | Нижний предел (минимум) температуры на<br>выходе                                                                                      | 18.0               | -50.0      | SP10         | °C            | Level 1<br>Уровень 1           | ¥            |
| 16399        | tr13           | Полоса для ограничения минимальной<br>температуры на выходе                                                                           | 15                 | 0.1        | 25.5         | °C            | Level 1<br>Уровень 1           | ¥            |
| 16400        | tr20           | Выбор датчика регулятора при Нагреве<br>0— на входе (Inlet)<br>1— на выходе (Outlet)<br>2— в помещении (Room) (клавиатура EVP)        | 0                  | 0          | 2            | num<br>число  | Level 1<br>Уровень 1           | ×            |
| 16401        | tr21           | Пропорциональная зона регулятора<br>температуры в режиме Нагрева                                                                      | 1.5                | 0.1        | 25.5         | °C            | Level 1<br>Уровень 1           | ¥            |
| 16402        | tr22           | Верхний предел (максимум) температуры на<br>выходе                                                                                    | 50.0               | SP20       | 99.9         | °C            | Level 1<br>Уровень 1           | ¥            |
| 16403        | tr23           | Полоса для ограничения максимальной<br>температуры на выходе                                                                          | 1.5                | 0.1        | 25.5         | °C            | Level 1<br>Уровень 1           | ¥            |
| 16404        | tr24           | Задержка включения пост-нагревателей при запуске [мин]                                                                                | 1                  | 0          | 1000         | min<br>мин    | Level 1<br>Уровень 1           | ¥            |
| 16406        | tr25           | Полоса регулирования пост-нагревателями при интегрированном Нагреве                                                                   | 1.5                | 0.1        | 25.5         | °C            | Level 1<br>Уровень 1           | ¥            |
| 16407        | Hr01           | Выбор датчика регулятора относит. Влажности<br>0= на входе (Inlet)<br>1= на выходе (Outlet)<br>2= в помещении (Room) (клавиатура EVP) | 0                  | 0          | 2            | num<br>число  | Level 1<br>Уровень 1           | £            |
| 16408        | Hr10           | Разрешение режима Осушения<br>(0—запрещено/disable, 1—разрешено/enable)                                                               | 1                  | 0          | 1            | flag<br>флаг  | Level 1<br>Уровень 1           | ¥            |
| 16409        | Hr11           | Пропорциональная зона регулятора<br>влажности (относительной) в режиме<br>Осушения                                                    | 2                  | 1          | 25           | % RH          | Level 1<br>Уровень 1           | £            |
| 16410        | Hr12           | Мощность регулятора Охлаждения для целей режима Осушения                                                                              | 100.0              | 0          | 100.0        | %             | Level 1<br>Уровень 1           | ¥            |
| 16411        | Hr13           | Рабочая точка регулятора пост-нагревателей<br>для режима Осушения                                                                     | 25.0               | -50.0      | 99.9         | °C            | Level 1<br>Уровень 1           | ¥            |

| ADD<br>Адрес | Label<br>Метка | Description<br>Описание                                                                                                    | Default<br>Исходн. | Min<br>Мин | Мах<br>Макс. | UM<br>Ед.изм.            | Level<br>Уровень     | Menu<br>Меню |
|--------------|----------------|----------------------------------------------------------------------------------------------------|--------------------|------------|--------------|--------------------------|----------------------|--------------|
| 16412        | Hr14           | Дифференциал регулируемой температуры<br>для выхода из Осушения                                                                                                    | 1.5                | 0.1        | 25.5         | °C                       | Level 1<br>Уровень 1 | ٤            |
| 16413        | Hr20           | Разрешение режима Увлажнения<br>(0—запрещено/disable, 1—разрешено/enable)                                                                                               | 1                  | 0          | 1            | flag<br>флаг             | Level 1<br>Уровень 1 | ¥            |
| 16414        | Hr21           | Пропорциональная зона регулятора<br>влажности (относительной) в режиме<br>Увлажнения                                                                                    | 1.5                | 0.1        | 25.5         | % RH                     | Level 1<br>Уровень 1 | £            |
| 16415        | Hr22           | Верхний предел (максимум) регулятора<br>относительной влажности                                                                                                    | 90.0               | SP50       | 99.9         | % RH                     | Level 1<br>Уровень 1 | ٤            |
| 16416        | Hr23           | Полоса контроля верхнего предела<br>(максимума) влажности                                                                                                    | 10                 | 1          | 25           | % RH                     | Level 1<br>Уровень 1 | ٤            |
| 16417        | Hr24           | Рабочая точка регулятора предварительным нагревом при Увлажнении                                                                                                    | 20.0               | -50.0      | 99.9         | ິ                        | Level 1<br>Уровень 1 | ٤            |
| 16418        | Fr01           | Разрешить Свободное Охлаждение/Нагрев<br>(0—запрещено/disable, 1—разрешено/enable)                                                                                      | 1                  | 0          | 1            | flag<br>флаг             | Level 1<br>Уровень 1 | ٤            |
| 16419        | Fr02           | Тип сигнала Свободного Охлаждения/Нагрева<br>(0 = температура/temp., 1 = энтальпия/enth.)                                                                               | 0                  | 0          | 1            | flag<br>флаг             | Level 1<br>Уровень 1 | ٤            |
| 16420        | Fr10           | Минимум температуры внешней среды для<br>режима Свободного охлаждения (если<br>значение ниже, то режим не активизируется)                                               | 12.0               | -50.       | 99.9         | °C                       | Level 1<br>Уровень 1 | ¥            |
| 16421        | Fr11           | Температурный дифференциал для<br>разрешения режимов Свободного<br>Охлаждения/Нагрева                                                                                   | 1.5                | 0.1        | 30.0         | °C                       | Level 1<br>Уровень 1 | ¥            |
| 16422        | Fr12           | Смещение Рабочей точки температуры для<br>регулятора Свободного Охлаждения/Нагрева                                                                                      | 5                  | 0.1        | 30.0         | °C                       | Level 1<br>Уровень 1 | ¥            |
| 16423        | Fr13           | Пропорциональная температурная зона для<br>регулятора Свободного Охлаждения/Нагрева                                                                                     | 1.5                | 0.1        | 30.0         | °C                       | Level 1<br>Уровень 1 | ¥            |
| 16424        | Fr21           | Дифференциал энтальпии для разрешения<br>режимов Свободного Охлаждения/Нагрева                                                                                          | 3.0                | 0.1        | 30.0         | kJ/kg<br>кДж/кг          | Level 1<br>Уровень 1 | ¥            |
| 16425        | Fr22           | Смещение Рабочей точки энтальпии для<br>регулятора Свободного Охлаждения/Нагрева                                                                                        | 3.0                | 0.1        | 30.0         | kJ/kg<br>кДж/кг          | Level 1<br>Уровень 1 | ¥            |
| 16426        | Fr23           | Пропорциональная зона энтальпии для<br>регулятора Свободного Охлаждения/Нагрева                                                                                         | 5.0                | 0.1        | 30.0         | kJ/kg<br>кДж/кг          | Level 1<br>Уровень 1 | ٤            |
| 16427        | Fr24           | Высота местности над уровнем моря<br>(используется для расчета энтальпии)<br>задается в сотнях метров (*100м)                                                           | 0                  | 0          | 80           | Hm<br>(*100m)<br>(*100м) | Level 1<br>Уровень 1 | ¥            |
| 16428        | St00           | Выбор рабочего режима регулятора<br>О= только ОХЛАЖДЕНИЕ<br>1= только НАГРЕВ<br>2=ОХЛАЖДЕНИЕ и НАГРЕВ<br>3=ОХЛАЖДЕНИЕ, НАГРЕВ и АВТОМАТИЧЕСКИЙ<br>4= по ЦИФРОВОМУ ВХОДУ | 2                  | 0          | 4            | num<br>число             | Level 1<br>Уровень 1 | £            |

| ADD<br>Адрес | Label<br>Метка | Description<br>Описание                                                                                                    | Default<br>Исходн. | Min<br>Мин | Мах<br>Макс. | UM<br>Ед.изм.      | Level<br>Уровень               | Menu<br>Меню |
|--------------|----------------|----------------------------------------------------------------------------------------------------|--------------------|------------|--------------|--------------------|--------------------------------|--------------|
| 16429        | St10           | Локальное состояние (Вкл, вЫкл или<br>Ожидание)<br>О=вЫкл - выключен<br>1=Ожидание — режим Ожидания<br>2=Вкл - включен                                                                                  | 0                  | 0          | 2            | num<br>число       | Always visible<br>Видим всегда | ¥            |
| 16430        | St11           | Локальный режим (ОХЛАЖДЕНИЕ или НАГРЕВ)<br>0= ОХЛАЖДЕНИЕ<br>1= НАГРЕВ<br>2= АВТОМАТИЧЕСКАЯ смена                                                                                                    | 0                  | 0          | 2            | num<br>число       | Always visible<br>Видим всегда | £            |
| 16431        | St20           | Выбор датчика регулятора относит. Влажности<br>0= на входе (Inlet)<br>1= на выходе (Outlet)<br>2= в помещении (Room) (клавиатура EVP)                                                                   | 0                  | 0          | 2            | num<br>число       | Level 1<br>Уровень 1           | ¥            |
| 16432        | St21           | Дифференциал автоматического перехода с<br>НАГРЕВА на ОХЛАЖДЕНИЕ (SP10+St21)                                                                                                    | 1.0                | -25.5      | 25.5         | °C                 | Level 1<br>Уровень 1           | عر           |
| 16433        | St22           | Дифференциал автоматического перехода с<br>ОХЛАЖДЕНИЯ на НАГРЕВ (SP20-St22)                                                                                                    | -1.0               | -25.5      | 25.5         | °C                 | Level 1<br>Уровень 1           | ¥            |
| 16434        | St23           | Время задержки, использующейся при смене<br>режима с НАГРЕВА на ОХЛАЖДЕНИЕ и обратно                                                                                                    | 10                 | 0          | 1000         | s<br>сек           | Level 1<br>Уровень 1           | عر           |
| 16436        | dS00           | Разрешение динамического смещения<br>Рабочей точки (0 — запрещено, 1 —<br>разрешено)                                                                                                    | 0                  | 0          | 1            | flag               | Level 1<br>Уровень 1           | £            |
| 16437        | dS01           | Пропорциональная зона ввода динамического<br>смещения при режиме Охлаждения                                                                                                    | 5.0                | -50.0      | 99.9         | °C                 | Level 1<br>Уровень 1           | ¥            |
| 16438        | dS02           | Пропорциональная зона ввода динамического<br>смещения при режиме Нагрева                                                                                                    | 5.0                | -50.0      | 99.9         | °C                 | Level 1<br>Уровень 1           | لل           |
| 16439        | dS03           | Амплитуда вводимого динамического<br>смещения при режиме Охлаждения                                                                                                    | 5.0                | -50.0      | 99.9         | °C                 | Level 1<br>Уровень 1           | ¥            |
| 16440        | dS04           | Амплитуда вводимого динамического<br>смещения при режиме Нагрева                                                                                                    | -5.0               | -50.0      | 99.9         | °C                 | Level 1<br>Уровень 1           | ¥            |
| 16441        | dS05           | Рабочая точка начала ввода динамического<br>смещения при режиме Охлаждения                                                                                                    | 15.0               | -50.0      | 99.9         | °C                 | Level 1<br>Уровень 1           | ¥            |
| 16442        | dS06           | Рабочая точка начала ввода динамического<br>смещения при режиме Нагрева                                                                                                    | 22.0               | -50.0      | 99.9         | °C                 | Level 1<br>Уровень 1           | ¥            |
| 16443        | tE00           | Разрешение программы временных<br>интервалов (0 — запрещено, 1 — разрешено)                                                                                                    | 0                  | 0          | 1            | flag               | Always visible<br>Видим всегда | ¥            |
| 16444        | tE01           | № профиля событий для Понедельника<br>1= Профиль №1 (по параметрам tE10tE17)<br>2= Профиль №2 (по параметрам tE20tE27)<br>3= Профиль №3 (по параметрам tE30tE37)<br>4= Профиль №4 (выключена весь день) | 1                  | 1          | 4            | num<br>число       | Always visible<br>Видим всегда | ¥            |
| 16445        | tE02           | № профиля событий для Вторника<br>(смотри tE01)                                                                                                    | 1                  | 1          | 4            | Profile<br>профиль | Always visible<br>Видим всегда | ¥            |

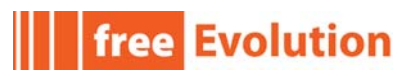

| ADD<br>Адрес | Label<br>Метка | Description<br>Описание                                                                                   | Default<br>Исходн. | Min<br>Мин | Мах<br>Макс.    | UM<br>Ед.изм.      | Level<br>Уровень               | Menu<br>Меню |
|--------------|----------------|----------------------------------------------------------------------------------------------------|--------------------|------------|-----------------|--------------------|--------------------------------|--------------|
| 16446        | tE03           | № профиля событий для Среды<br>(смотри tE01)                                                              | 1                  | 1          | 4               | Profile<br>профиль | Always visible<br>Видим всегда | ¥            |
| 16447        | tE04           | № профиля событий для Четверга<br>(смотри tE01)                                                           | 1                  | 1          | 4               | Profile<br>профиль | Always visible<br>Видим всегда | ¥            |
| 16448        | tE05           | № профиля событий для Пятницы<br>(смотри tE01)                                                            | 1                  | 1          | 4               | Profile<br>профиль | Always visible<br>Видим всегда | ¥            |
| 16449        | tE06           | № профиля событий для Субботы<br>(смотри tE01)                                                            | 2                  | 1          | 4               | Profile<br>профиль | Always visible<br>Видим всегда | ¥            |
| 16450        | tE07           | № профиля событий для Воскресенья<br>(смотри tE01)                                                        | 4                  | 1          | 4               | Profile<br>профиль | Always visible<br>Видим всегда | ¥            |
| 16451        | tE10           | Время начала события №1 профиля №1                                                                        | 480<br>(08:00)     | 0          | 1439<br>(23:59) | min<br>мин         | Always visible<br>Видим всегда | ¥            |
| 16452        | tE11           | Режим события №1 профиля №1<br>0 = Выключен/OFF<br>1 = Экономичный режим/ECO<br>2 = режим Комфорт/COMFORT | 2                  | 0          | 2               | num<br>число       | Always visible<br>Видим всегда | ¥            |
| 16453        | tE12           | Время начала события №2 профиля №1                                                                        | 720<br>(12:00)     | 0          | 1439<br>(23:59) | min<br>мин         | Always visible<br>Видим всегда | Ł            |
| 16454        | tE13           | Режим события №2 профиля №1<br>0 = Выключен/OFF<br>1 = Экономичный режим/ECO<br>2 = режим Комфорт/COMFORT | 1                  | 0          | 2               | num<br>число       | Always visible<br>Видим всегда | *            |
| 16455        | tE14           | Время начала события №3 профиля №1                                                                        | 840<br>(14:00)     | 0          | 1439<br>(23:59) | min<br>мин         | Always visible<br>Видим всегда | ¥            |
| 16456        | tE15           | Режим события №3 профиля №1<br>0 = Выключен/ОFF<br>1 = Экономичный режим/ECO<br>2 = режим Комфорт/COMFORT | 2                  | 0          | 2               | num<br>число       | Always visible<br>Видим всегда | ¥            |
| 16457        | tE16           | Время начала события №4 профиля №1                                                                        | 1080<br>(18:00)    | 0          | 1439<br>(23:59) | min<br>мин         | Always visible<br>Видим всегда | ¥            |
| 16458        | tE17           | Режим события №4 профиля №1<br>0 = Выключен/OFF<br>1 = Экономичный режим/ECO<br>2 = режим Комфорт/COMFORT | 0                  | 0          | 2               | num<br>число       | Always visible<br>Видим всегда | ¥            |
| 16459        | tE20           | Время начала события №1 профиля №2                                                                        | 480<br>(08:00)     | 0          | 1439<br>(23:59) | min<br>мин         | Always visible<br>Видим всегда | ¥            |
| 16460        | tE21           | Режим события №1 профиля №2<br>0 = Выключен/OFF<br>1 = Экономичный режим/ECO<br>2 = режим Комфорт/COMFORT | 2                  | 0          | 2               | num<br>число       | Always visible<br>Видим всегда | ¥            |
| 16461        | tE22           | Время начала события №2 профиля №2                                                                        | 480<br>(08:00)     | 0          | 1439<br>(23:59) | min<br>мин         | Always visible<br>Видим всегда | £            |

| ADD<br>Адрес | Label<br>Метка | Description<br>Описание                                                                                   | Default<br>Исходн. | Min<br>Мин | Мах<br>Макс.    | UM<br>Ед.изм. | Level<br>Уровень               | Menu<br>Меню |
|--------------|----------------|----------------------------------------------------------------------------------------------------|--------------------|------------|-----------------|---------------|--------------------------------|--------------|
| 16462        | tE23           | Режим события №2 профиля №2<br>0 = Выключен/OFF<br>1 = Экономичный режим/ECO<br>2 = режим Комфорт/COMFORT | 2                  | 0          | 2               | num<br>число  | Always visible<br>Видим всегда | ¥            |
| 16463        | tE24           | Время начала события №3 профиля №2                                                                        | 480<br>(08:00)     | 0          | 1439<br>(23:59) | min<br>мин    | Always visible<br>Видим всегда | ¥            |
| 16464        | tE25           | Режим события №3 профиля №2<br>0 = Выключен/OFF<br>1 = Экономичный режим/ECO<br>2 = режим Комфорт/COMFORT | 2                  | 0          | 2               | num<br>число  | Always visible<br>Видим всегда | ×            |
| 16465        | tE26           | Время начала события №4 профиля №2                                                                        | 1080<br>(18:00)    | 0          | 1439<br>(23:59) | min<br>мин    | Always visible<br>Видим всегда | عر           |
| 16466        | tE27           | Режим события №4 профиля №2<br>0 = Выключен/OFF<br>1 = Экономичный режим/ECO<br>2 = режим Комфорт/COMFORT | 0                  | 0          | 2               | num<br>число  | Always visible<br>Видим всегда | ¥            |
| 16467        | tE30           | Время начала события №1 профиля №3                                                                        | 480<br>(08:00)     | 0          | 1439<br>(23:59) | min<br>мин    | Always visible<br>Видим всегда | ¥            |
| 16468        | tE31           | Режим события №1 профиля №3<br>0 = Выключен/OFF<br>1 = Экономичный режим/ECO<br>2 = режим Комфорт/COMFORT | 2                  | 0          | 2               | num<br>число  | Always visible<br>Видим всегда | ×            |
| 16469        | tE32           | Время начала события №2 профиля №3                                                                        | 720<br>(12:00)     | 0          | 1439<br>(23:59) | min<br>мин    | Always visible<br>Видим всегда | r,           |
| 16470        | tE33           | Режим события №2 профиля №3<br>0 = Выключен/OFF<br>1 = Экономичный режим/ECO<br>2 = режим Комфорт/COMFORT | 0                  | 0          | 2               | num<br>число  | Always visible<br>Видим всегда | ł            |
| 16471        | tE34           | Время начала события №3 профиля №3                                                                        | 840<br>(14:00)     | 0          | 1439<br>(23:59) | min<br>мин    | Always visible<br>Видим всегда | ħ            |
| 16472        | tE35           | Режим события №3 профиля №3<br>0 = Выключен/OFF<br>1 = Экономичный режим/ECO<br>2 = режим Комфорт/COMFORT | 2                  | 0          | 2               | num<br>число  | Always visible<br>Видим всегда | ¥            |
| 16473        | tE36           | Время начала события №4 профиля №3                                                                        | 1080<br>(18:00)    | 0          | 1439<br>(23:59) | min<br>мин    | Always visible<br>Видим всегда | £            |
| 16474        | tE37           | Режим события №4 профиля №3<br>0 = Выключен/OFF<br>1 = Экономичный режим/ECO<br>2 = режим Комфорт/COMFORT | 0                  | 0          | 2               | num<br>число  | Always visible<br>Видим всегда | ¥            |
| 16745        | AL01           | Рабочая точка регулятора контроля<br>антиобморожения                                                      | 7.0                | -50.0      | 99.9            | °C            | Level 1<br>Уровень 1           | ¥            |
| 16476        | AL02           | Гистерезис регулятора контроля<br>антиобморожения                                                         | 2.0                | 0.1        | 25.5            | °C            | Level 1<br>Уровень 1           | ¥            |

| ADD<br>Адрес | Label<br>Метка | Description<br>Описание                                             | Default<br>Исходн. | Min<br>Мин | Мах<br>Макс. | UM<br>Ед.изм. | Level<br>Уровень     | Menu<br>Меню |
|--------------|----------------|---------------------------------------------------------------------|--------------------|------------|--------------|---------------|----------------------|--------------|
| 16477        | AL40           | Задержка выдачи аварии реле потока<br>вентилятора на выходе         | 60                 | 1          | 600          | s<br>сек      | Level 1<br>Уровень 1 | ٤            |
| 16479        | AL41           | Задержка выдачи аварии реле потока<br>вентилятора на входе          | 60                 | 1          | 600          | s<br>сек      | Level 1<br>Уровень 1 | £            |
| 16481        | AL50           | Задержка выдачи аварии реле давления<br>фильтра на выходе           | 60                 | 1          | 600          | s<br>сек      | Level 1<br>Уровень 1 | £            |
| 16483        | AL51           | Задержка выдачи аварии реле давления<br>фильтра на входе            | 60                 | 1          | 600          | s<br>CeK      | Level 1<br>Уровень 1 | £            |
| 16485        | AL52           | Задержка выдачи аварии реле давления<br>модуля возврата тепла       | 60                 | 1          | 600          | s<br>сек      | Level 1<br>Уровень 1 | £            |
| 16487        | FS01           | Задержка пуска вентилятора на выходе при включении                  | 15                 | 1          | 600          | s<br>сек      | Level 1<br>Уровень 1 | £            |
| 16489        | FS02           | Задержка остановки вентилятора на выходе при выключении             | 5                  | 1          | 600          | s<br>сек      | Level 1<br>Уровень 1 | £            |
| 16491        | FS03           | Минимальный интервал (пауза) между<br>пусками вентилятора на выходе | 60                 | 1          | 600          | s<br>сек      | Level 1<br>Уровень 1 | £            |
| 16493        | FS11           | Задержка пуска вентилятора на входе при<br>включении                | 15                 | 1          | 600          | s<br>CeK      | Level 1<br>Уровень 1 | £            |
| 16495        | FS12           | Задержка остановки вентилятора на входе<br>при выключении           | 5                  | 1          | 600          | s<br>сек      | Level 1<br>Уровень 1 | £            |
| 16497        | FS13           | Минимальный интервал (пауза) между<br>пусками вентилятора на входе  | 60                 | 1          | 600          | s<br>CeK      | Level 1<br>Уровень 1 | £            |

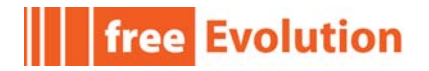

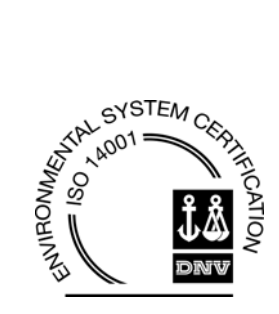

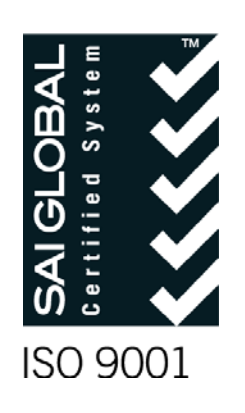

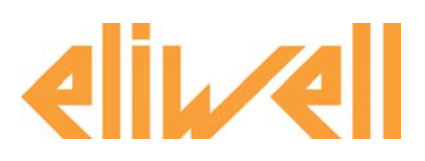

### **Eliwell Controls Srl**

Via dell'Industria, 15 Z. I. Paludi 32010 Pieve d'Alpago (BL) - Italy Telephone +39 (0)437 986 111 Fax +39 (0)437 989 066 Sales: +39 (0)437 986 100 (Italia) +39 (0)437 986 200 (other countries) saleseliwell@invensys.com Technical helpline: +39 (0)437 986 250 eliwell.freeway@invensys.com www.eliwell.it

### Московский офис

Россия, 115230, г. Москва, ул. Нагатинская д.2 к.2., подъезд 2, этаж 3, офис 3, Телефон и факс +7 (499) 611 79 75 (78 29) Отдел продаж: <u>michael@mosinv.ru</u> Техническая поддержка: <u>leonid@mosinv.ru</u> <u>www.eliwell.mosinv.ru</u>

Code 9MAA0054 RU rel. 02/12 © Copyright Eliwell Controls s.r.l. 2012 All rights reserved.